# SINAUT ST7 Telecontrol Configuration in a safe EGPRS Environment with MD741-1/ SCALANCE S612

SINAUT ST7 Telecontrol– Configuration 8– Volume 2

**Application Description • February 2011** 

# **Applikationen & Tools**

Answers for industry.

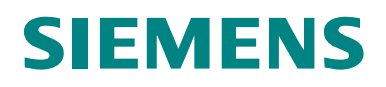

Note The Application Examples are not binding and do not claim to be complete regarding the circuits shown, equipping and any eventuality. The Application Examples do not represent customer-specific solutions. They are only intended to provide support for typical applications. You are responsible for ensuring that the described products are used correctly. These application examples do not relieve you of the responsibility to use sound practices in application, installation, operation and maintenance. When using these Application Examples, you recognize that we cannot be made liable for any damage/claims beyond the liability clause described. We reserve the right to make changes to these Application Examples at any time without prior notice. If there are any deviations between the recommendations provided in these application examples and other Siemens publications – e.g. Catalogs – the contents of the other documents have priority.

# Warranty, Liability and Support

We do not accept any liability for the information contained in this document.

Any claims against us – based on whatever legal reason – resulting from the use of the examples, information, programs, engineering and performance data etc., described in this Application Example shall be excluded. Such an exclusion shall not apply in the case of mandatory liability, e.g. under the German Product Liability Act ("Produkthaftungsgesetz"), in case of intent, gross negligence, or injury of life, body or health, guarantee for the quality of a product, fraudulent concealment of a deficiency or breach of a condition which goes to the root of the contract ("wesentliche Vertragspflichten"). The damages for a breach of a substantial contractual obligation are, however, limited to the foreseeable damage, typical for the type of contract, except in the event of intent or gross negligence or injury to life, body or health. The above provisions do not imply a change of the burden of proof to your detriment.

Any form of duplication or distribution of these Application Examples or excerpts hereof is prohibited without the expressed consent of Siemens Industry Sector.

If you have any questions concerning this document please e-mail us to the following address:

online-support.automation@siemens.com

# Preface

#### **Objective of the application**

It is the aim of this volume to introduce to you the internet /GPRS communication in the automation world.

For this purpose the Ethernet connection between the central station and the stations in Volume 1 is replaced with a secured internet /GPRS connection. A step-by-step configuration of the entire transmission path (EGPRS, DSL, Security) as well as the necessary changes to the SINAUT project Volume 1 are described using the example project.

**Note** This document is based on the example application of Volume 1 of the SINAUT Configuration 8. Volume 1 is available as an extra document on the HTML page.

#### Main contents of this application

This volume focuses on the following topics:

- the necessary basic terms on EGPRS/GPRS technology and security aspects
- in detail, all configuration steps necessary to initiate a VPN tunnel between the EGPRS Router MD741-1 and the security module SCALANCE S612.
- **Note** Basic information and configuration with STEP 7, regarding the TIM 3V-IE, the TIM 4R-IE as well as the central station, with ST7cc WinCC is available in Volume 1.

#### Topics not covered by this application

The example project contains no technology-relevant program for control or coordinating the drives. It only serves for demonstrating the data exchange between station and central station. It is kept simple on purpose and programmed bit-by-bit, in order to illustrate the correlation between data in the CPUs and the central station.

#### Structure of this document

The documentation of this application is divided into the following main parts.

| Components                                            | Description                                                                                                    |
|-------------------------------------------------------|----------------------------------------------------------------------------------------------------|
| Application Description                               | This section provides a general overview of the contents.<br>You will learn about the components used (standard<br>hardware and software components and the specially<br>created software).                                                                                                    |
| Principles of Operation and<br>Program structures     | This part describes the detailed function processes of the involved hardware and software components, the solution structures and – where useful – the specific implementation of this application. You will need this section to get to know the interaction of the solution components, e.g. if you want to use them as basic elements for your own developments. |
| Setup, configuration and operation of the application | This part leads you step by step through the structure,<br>important configuration steps, commissioning and<br>operation of the application.                                                                                                    |

| Components | Description                                                            |  |
|------------|------------------------------------------------------------------------|--|
| Appendix   | This part of the documentation provides additional information such as |  |
|            | z. B. Literaturangaben, Glossare etc                                   |  |

#### Reference to the Automation and Drives Service & Support

This article is from the Internet application portal of the Automation and Drives Service & Support. The following link takes you directly to the download page of this document.

http://support.automation.siemens.com/WW/view/en/23810112

## **Table of Contents**

| Appl  | ication D                                                                                                    | escription                                                                                                    | 7                                                                                                    |
|-------|----------------------------------------------------------------------------------------------------|----------------------------------------------------------------------------------------------------|----------------------------------------------------------------------------------------------------|
|       | 1<br>1.1<br>1.2                                                                                                    | Automation Task<br>Overview<br>Requirements                                                                                                    | 7<br>7<br>7                                                                                                    |
|       | 2<br>2.1<br>2.2<br>2.3                                                                                                    | Automation Solution<br>Overview of the overall solution<br>Description of the core functionality<br>Required hardware and software components                                                                                                    | 8<br>8<br>. 10<br>. 11                                                                                                    |
| Princ | iples of 0                                                                                                    | Operation and Program Structures                                                                                                    | . 14                                                                                                    |
|       | 3<br>3.1<br>3.2<br>3.3<br>3.4<br>3.5<br>3.6<br>3.6.1<br>3.6.2<br>3.7                                                                                                    | Functional Mechanisms<br>Radio method<br>Components/infrastructure of the EGPRS/GSM transmission chain<br>EGPRS Router MD741-1<br>DSL/ internet connection<br>SCALANCE S<br>Security<br>VPN tunnel<br>IPSec<br>Cross-communication via EGPRS                                                                                                    | . 14<br>. 17<br>. 18<br>. 20<br>. 20<br>. 21<br>. 21<br>. 23<br>. 25                                                                                                 |
|       | 4<br>4.1<br>4.1.1<br>4.1.2<br>4.1.3                                                                                                    | Explanations for the Example Program<br>Set IP Addresses for the ST7cc computer and the TIMs<br>ST7cc control center<br>TIM 4R-IE in the control center<br>Station 2 and 3                                                                                                    | . 26<br>. 26<br>. 26<br>. 27<br>. 29                                                                                                    |
|       |                                                                                                    |                                                                                                    |                                                                                                    |
| Struc | cture, Cor                                                                                                    | nfiguration and Operation of the Application                                                                                                    | . 30                                                                                                    |
| Struc | 5<br>5.1<br>5.2<br>5.3<br>5.3.1<br>5.3.2<br>5.3.3<br>5.3.4<br>5.3.5<br>5.3.6<br>5.3.7                                                                                          | Installation and Operation of the Application         Hardware / structural setup and installation of the software         Installation of the example project.         Commission the example project.         Configuring the DSL Router         Configuring the central station         Downloading the central TIM of station 2 and 3.         Configuring SCALANCE S and the VPN tunnel.         Configuration the MD741-1         MD741-1 of 02_Station         MD741-1 of 03_Station                                                                                                    | 30<br>30<br>31<br>32<br>32<br>32<br>33<br>35<br>36<br>42<br>43<br>52                                                                                                 |
| Struc | 5<br>5.1<br>5.2<br>5.3<br>5.3.1<br>5.3.2<br>5.3.3<br>5.3.4<br>5.3.5<br>5.3.6<br>5.3.7<br>6<br>6.1<br>6.2                                                                       | Installation and Operation of the Application<br>Installation and Commissioning<br>Hardware / structural setup and installation of the software<br>Installation of the example project<br>Commission the example project<br>Configuring the DSL Router<br>Configuring the central station<br>Downloading the central station<br>Downloading the central TIM of station 2 and 3<br>Configuring SCALANCE S and the VPN tunnel<br>Configuration the MD741-1<br>MD741-1 of 02_Station<br>MD741-1 of 03_Station<br>Operation of the Application<br>Final configuration<br>Commissioning the ST7cc control center and radio test                                                                                                    | . <b>30</b><br>. 30<br>. 31<br>. 32<br>. 33<br>. 35<br>. 36<br>. 42<br>. 43<br>. 52<br>. 53<br>. 53                                                                  |
| Struc | sture, Cor<br>5<br>5.1<br>5.2<br>5.3<br>5.3.1<br>5.3.2<br>5.3.3<br>5.3.4<br>5.3.5<br>5.3.6<br>5.3.7<br>6<br>6.1<br>6.2<br>7<br>7.1<br>7.2                                      | Installation and Operation of the Application         Hardware / structural setup and installation of the software         Installation of the example project.         Commission the example project.         Configuring the DSL Router         Configuring the central station         Downloading the central station         Downloading the central TIM of station 2 and 3.         Configuring SCALANCE S and the VPN tunnel.         Configuration the MD741-1         MD741-1 of 02_Station         MD741-1 of 03_Station         Operation of the Application.         Final configuration         Commissioning the ST7cc control center and radio test.         Diagnostics         Diagnostic capabilities.                                                                                                    | 30<br>30<br>31<br>32<br>32<br>33<br>35<br>36<br>42<br>53<br>53<br>53<br>53<br>54<br>54<br>57                                                                         |
| Struc | sture, Cor<br>5<br>5.1<br>5.2<br>5.3<br>5.3.1<br>5.3.2<br>5.3.3<br>5.3.4<br>5.3.5<br>5.3.6<br>5.3.7<br>6<br>6.1<br>6.2<br>7<br>7.1<br>7.2<br>7.1<br>7.2<br>endix and           | Installation and Operation of the Application         Hardware / structural setup and installation of the software         Installation of the example project.         Commission the example project.         Configuring the DSL Router.         Configuring the central station         Downloading the central station         Downloading the central TIM of station 2 and 3.         Configuring SCALANCE S and the VPN tunnel.         Configuration the MD741-1         MD741-1 of 02_Station         MD741-1 of 03_Station         Operation of the Application.         Final configuration         Commissioning the ST7cc control center and radio test.         Diagnostics         Diagnostic capabilities.         What to do if                                                                                                    | . 30<br>. 30<br>. 31<br>. 32<br>. 33<br>. 35<br>. 36<br>. 42<br>. 43<br>. 53<br>. 53<br>. 53<br>. 54<br>. 57<br>. 58                                                 |
| Struc | sture, Cor<br>5<br>5.1<br>5.2<br>5.3<br>5.3.1<br>5.3.2<br>5.3.3<br>5.3.4<br>5.3.5<br>5.3.6<br>5.3.7<br>6<br>6.1<br>6.2<br>7<br>7.1<br>7.2<br>endix and<br>8<br>8.1<br>8.2<br>9 | figuration and Operation of the Application         Installation and Commissioning         Hardware / structural setup and installation of the software         Installation of the example project.         Commission the example project.         Configuring the DSL Router         Configuring the central station         Downloading the central station         Downloading the central TIM of station 2 and 3.         Configuring SCALANCE S and the VPN tunnel.         Configuration the MD741-1         MD741-1 of 02_Station         MD741-1 of 03_Station         Operation of the Application         Final configuration         Commissioning the ST7cc control center and radio test.         Diagnostics         Diagnostic capabilities         What to do if         List of Further Literature         Bibliography.         Bibliographic References         Internet Links | . 30<br>. 30<br>. 31<br>. 32<br>. 32<br>. 33<br>. 35<br>. 36<br>. 42<br>. 53<br>. 53<br>. 54<br>. 57<br>. 58<br>. 58<br>. 58<br>. 58<br>. 58<br>. 58<br>. 58<br>. 58 |

# **Application Description**

#### Content

Here you will be provided with a quick overview of the automation task as well as its solution. Furthermore, you will learn about the components used (standard hardware and software components).

# 1 Automation Task

#### 1.1 Overview

Two waste water process stations can be controlled and monitored from the central station.

#### 1.2 Requirements

In addition to the requirements in Volume 1 there are also the following requirements:

- the transmission of the process data occurs via a secured internet connection.
- It is not possible to have a landline/DSL connection at the stations.

2.1 Overview of the overall solution

# 2 Automation Solution

#### 2.1 Overview of the overall solution

This solution uses the EGPRS router SINAUT MD741-1 as a main SIMATIC component in the stations and the security module SCALANCE S612 in the central station.

These two components establish IPSec-based tunnel connections (virtual private network, VPN) between

- the central station WinCC/ST7cc, which is connected to the internet via DSL
- several SINAUT stations which are connected to the internet via EGPRS or GPRS.
- This enables exchanging process data between a station and the control center or between the stations. (bi-directionality is possible)

#### Schematic layout

The following figure shows an overview of the realized solution of this configuration.

Figure 2-1

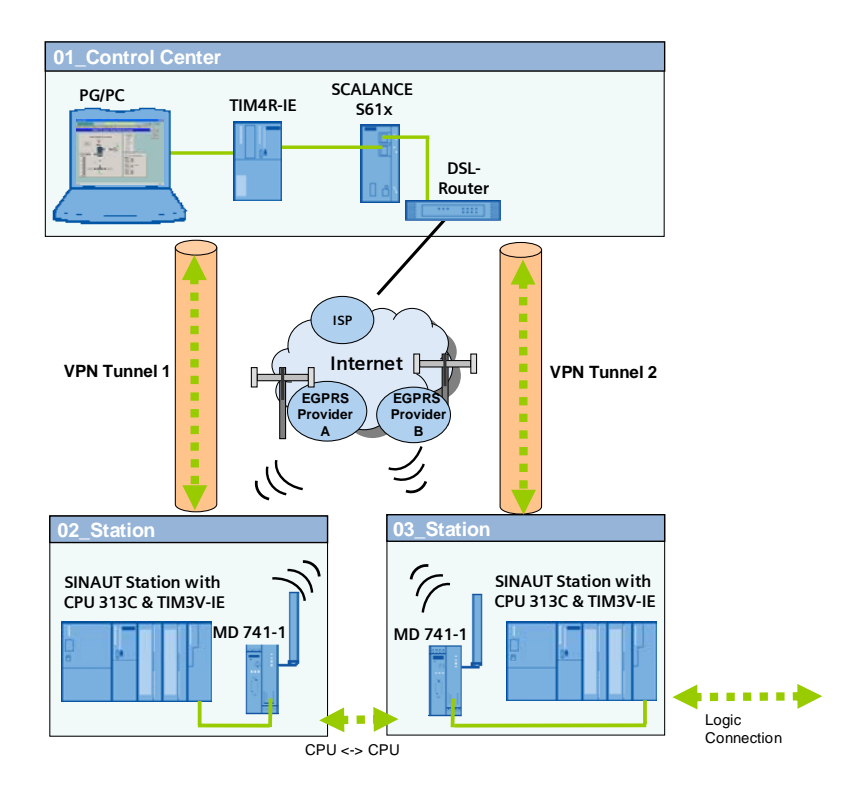

2.1 Overview of the overall solution

#### Configuration

#### Setup of the central station

Figure 2-2

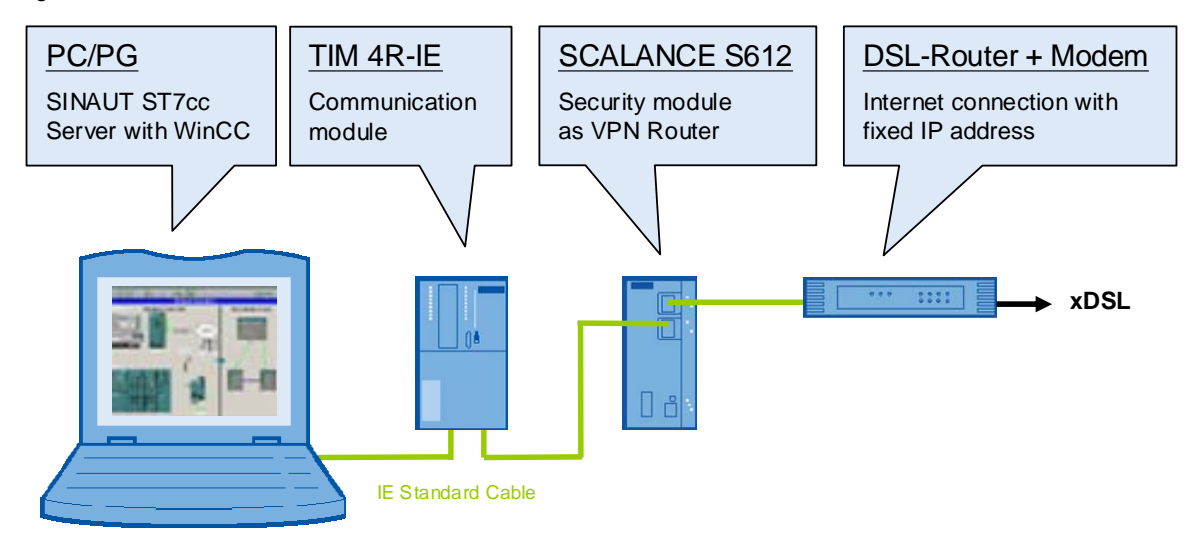

The central station consists of a standard Windows PC/PG. The PC is connected with a port of the TIM4R-IE via its integrated Ethernet interface. Via its second Ethernet port the TIM4R-IE is connected with the internal (secure) port of the SCALANCE S612. The DSL router is connected at the external (unsecured) port of the SCALANCE S612.

#### Setup of the SINAUT substations

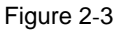

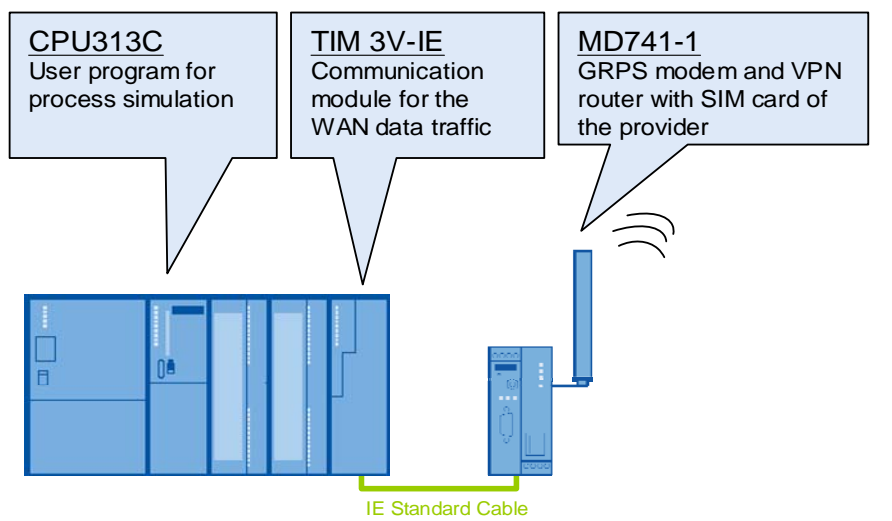

Each

distributed station consists of a compact CPU and a TIM3V-IE module. The TIM3V-IE is connected with the EGPRS Router MD741-1 via the integrated Ethernet interface.

2.2 Description of the core functionality

#### 2.2 Description of the core functionality

The MD741-1 router in the station establishes a VPN tunnel to the SCALANCE S612 security module in the central station via the internet. The station can communicate with the central station via this tunnel.

The communication between the stations (cross-communication) occurs via the TIM4R-IR in the central station.

#### Advantage of this solution

- SINAUT outstations are location independent and can be connected wireless almost anywhere (worldwide application)
- High availability of the communication through standardized mobile radio and internet technology.
- EGPRS and INTERNET secure short transfer times and are always online.
- Cost-effective data transmission due to payment based on data volumes
- VPN functionality enables a secure, protected and encoded data connection via the IPSec standard.
- High security by means of integrated firewall
- Simple and user-friendly configuration of the VPN tunnels using the Security Configuration Tool.
- Communication also between GPRS stations
- **Note** This document only deals with the advantages of using an EGPRS router in connection with a SCALANCE S612.

#### 2.3 Required hardware and software components

#### SINAUT ST7

| Table | 2-1 |
|-------|-----|
|-------|-----|

| Component                           | Quant<br>ity | MLFB / order number | Note                                                                                    |
|-------------------------------------|--------------|---------------------|-----------------------------------------------------------------------------------------|
| TIM 4R-IE<br>Firmware <b>V2.1.0</b> | 1            | 6NH7800-4BA00       | You can update the<br>firmware of the<br>TIM 4R-IE to Version<br>2.1.0. See <u>\3</u>   |
| TIM 3V-IE<br>Firmware <b>V2.1.0</b> | 2            | 6NH7800-3BA00       | You can update the<br>firmware of the<br>TIM 3V-IE to Version<br>2.1.0. See <u>\4</u> \ |
| SINAUT ST7<br><b>V5.0 SP1</b>       | 1            | 6NH7997-0CA15-0AA0  | You can update the<br>SINAUT ST7 Tool<br>V5.0 with SP1.<br>See <u>\5</u> \              |
| SINAUT ST7cc V2.7                   | 1            | 6NH7997-7CA15-0AA1  | License for max. 6<br>SINAUT stations                                                   |
| EGPRS Router<br>MD741-1             | 2            | 6NH9741-1AA00       |                                                                                         |
| ANT 794-4MR                         | 2            | 6NH9860-1AA00       | Quadband antennae<br>Omnidirectional with<br>5m cable                                   |

#### Security

#### Table 2-2

| Component                               | Quant<br>ity | MLFB / order number | Note                                                                                            |
|-----------------------------------------|--------------|---------------------|-------------------------------------------------------------------------------------------------|
| SCALANCE S612<br>V2.3                   | 1            | 6GK5612-0BA00-2AA3  | Optionally, you can<br>update an existing<br>SCALANCE S V2.1 to<br>Version 2.3. See <u>\6</u> . |
| Security Configuration<br>Tool V2.2.0.1 | 1            |                     | SCT is delivered with SCALANCE S.                                                               |

#### Note

You receive the update version V2.2.0.1 of the Security Configuration Tool V 2.1 via your local contact person.

The SCALANCE S V2.3 can be configured with the Security Configuration Tool V 2.2 or higher. The use of the Security Configuration Tool V2.2.0.1 is strongly recommended.

#### 2.3 Required hardware and software components

#### SIMATIC S7

#### Table 2-3

| Component                               | Quant<br>ity | MLFB / order number | Note                                                                                                    |
|-----------------------------------------|--------------|---------------------|----------------------------------------------------------------------------------------------------|
| PG                                      | 1            | 6ES7712-            | Configurator                                                                                                    |
| STEP 7 V5.4 SP4                         | 1            | 6ES7 810-4CC08-0YA5 | Or higher                                                                                                    |
| SIMATIC NET PC<br>Software Edition 2006 | 1            | 6GK1704-1LW64-3AA0  |                                                                                                    |
| SIMATIC<br>WinCC V6.2 & SP2             | 1            | 6AV6381-1BM06-2AX0  | In "Service& Support<br>news" (see <u>\1\</u> in the<br>appendix) you find<br>information on the<br>current enables. |
| Power supply<br>PS307 5A                | 3            | 6ES7 307-1EA00-0AA0 |                                                                                                    |
| S7-CPU 313C                             | 2            | 6ES7313-5BF03-0AB0  |                                                                                                    |
| Micro Memory Card                       | 2            | 6ES7953-8LF11-0AA0  | Mind. 64 kB                                                                                                    |
| Front connector for signal modules      | 2            | 6ES7392-1BM01-0AA0  |                                                                                                    |

#### LAN components

#### Table 2-4

| Component                  | Quant<br>ity | MLFB / order number | Note                                                          |
|----------------------------|--------------|---------------------|---------------------------------------------------------------|
| IE FC TP STANDARD<br>CABLE | 1            | 6XV1840-2AH10       | Connecting line IE<br>minimum ordering<br>quantity 20m        |
| IE TP XP CORD<br>CABLE     | 1            | 6XV1870-3RH20       | Crossed connecting<br>line IE minimum<br>ordering quantity 2m |
| RJ45 plug-in<br>connector  | 10           | 6GK1901-1BB10-2AA0  | Easy to assemble                                              |

#### 2.3 Required hardware and software components

#### Infrastructure

#### Table 2-5

| Component                                                                    | Quant<br>ity | MLFB / order number | Note                                                                                                    |
|------------------------------------------------------------------------------|--------------|---------------------|----------------------------------------------------------------------------------------------------|
| DSL Router + Modem<br>with VPN pass<br>through function (port<br>forwarding) | 1            |                     | Alternatively router<br>with integrated<br>modem or<br>individually, e.g.<br>Netgear RP614GR,<br>Gigaset SE 515 |
| Internet-Provider                                                            | 1            |                     |                                                                                                    |
| Fixed IP address                                                             | 1            |                     | Contract with your<br>Internet provider                                                                         |
| SIM card                                                                     | 2            |                     | Station contract with a<br>GSM network<br>operator; released for<br>EGPRS                                       |

#### Example files and projects

The following list contains all files and projects used in this example.

Table 2-6

| Component                             | Note                       |
|---------------------------------------|----------------------------|
| 23810112_SINAUT_INTERNET_DOKU_V20.pdf | This document              |
| 23810112_SINAUT_INTERNET_CODE_V20.zip | This ZIP file contains:    |
| STEP7_ INTERNET.zip                   | STEP 7& SINAUT ST7 project |
| WinCC_ INTERNET.zip                   | WinCC & ST7cc project      |

3.1 Radio method

# **Principles of Operation and Program Structures**

#### Content

Here the background information on the topics GSM, GPRS. EGPRS and Security are discussed. Additionally, the settings are described which are performed in NETPRO so the project in Volume 1 can be used for (E)GPRS.

## **3** Functional Mechanisms

This chapter briefly discusses the underlying technologies and principles applied here.

#### 3.1 Radio method

Part of the transmission path in this SINAUT example is the radio service GSM/GPRS

#### GSM

**G**lobal **S**ystem for **M**obile Communications (GSM) is a standardized fully digital mobile radio network. This network is used for mobile phones, transmitting circuit switched data (CSD) and short text messages (SMS).

The GSM radio channels are divided into eight time slots, each one of which has a data transmission rate of 9.6 kbit/s.

Line transmission means, that for the entire connection time a GSM channel (time slot) is permanently assigned, and the data are always sent to the receiver through the same channel.

Figure 3-1

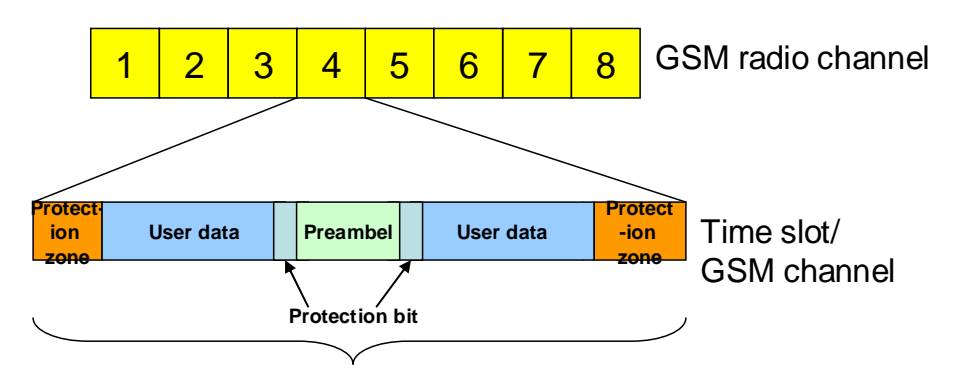

GSM permanently assigns a time slot accross the entire connection

For circuit switched data (CSD) the entire connection time is charged for by the network provider, irrespective of the transmitted data volumes.

#### Distribution

The following table lists the frequency bands as well as the national and international distribution.

| Table 3-1 |
|-----------|
|           |

| GSM standard | Send range    | Distribution  | Mobile phone providers Germany |
|--------------|---------------|---------------|--------------------------------|
| GSM 850      | 850-MHz-Band  | North America |                                |
| GSM 900      | 900-MHz-Band  | Global        | T-Mobile, Vodafone, D networks |
| GSM 1800     | 1800-MHz-Band | Global        | T-Mobile, Vodafone, o2, E-Plus |
| GSM 1900     | 1900-MHz-Band | North America |                                |
| GSM-R        |               | For trains    |                                |

#### GSM 900

GSM works with different frequencies for the uplink (mobile phone  $\rightarrow$  network) and Downlink (network  $\rightarrow$  mobile phone). This is explained using the example of GSM 900.

Table 3-2

| Criterion                                         | Parameter                 |
|---------------------------------------------------|---------------------------|
| Uplink                                            | 890-915 MHz               |
| Downlink                                          | 935-960 MHz               |
| Number frequency channels                         | 124                       |
| Channel band width                                | 200 kHz                   |
| Number of time slots (GSM channel) per<br>channel | 8 for 577 µs respectively |

#### GPRS

The **G**eneral **P**acket **R**adio **S**ervice (GPRS) is a method for <u>packet-switched</u> data transmission via the GSM networks. The data rate is higher here than those provided by the circuit switched GSM services.

Packet-switched means that no GSM channel is permanently reserved. At the sender, the message is divided into individual packages provided with additional information. This information informs the network of how the individual packages relate to each other and who receives the message. Using the GPRS system, the packages can be sent through different time slots of the network, which enables using free capacities. The receiver then compiles the packages in the correct order.

GPRS enables data traffic without establishing the connection and only charges for the transmitted data volume.

Packet switching is enabled by the IP (Internet Protocol) technology. GPRS is mainly used for access in IP based networks (e.g. internet).

#### Data rate for GPRS

To obtain higher data rates during transmission several time slots can be combined with each other. Through the highest multislot class (class 12) a maximum of five time slots are bundled for one device. I.e. a maximum of five channels in total can be used simultaneously for uplink and downlink. (e.g. 3 channels for uplink and 2 for downlink or 1 for uplink and 4 for downlink, see table 4-1)

For each direction, however, a maximum of four channels can be bundled.

#### 3 Functional Mechanisms

#### 3.1 Radio method

| Downlink | Uplink |
|----------|--------|
| 1        | 4      |
| 2        | 3      |
| 3        | 2      |
| 4        | 1      |

Per time slot up to 21.4kbit/s can be transmitted depending on the error protection mechanisms. This results in a maximum theoretical data rate of 85.6 kbit/s (4 x 21.4 kbit/s). In practice, however, this theoretical value is very rarely reached.

This is on the one hand due to the fact, that the number of parallel usable GSM channels varies depending on network load and capability of the mobile device. On the other hand, the data rate is adjusted to the quality of the radio network through channel coding (Coding Schemes/CS). For GPRS the data rate in the individual GSM channel is fixed to 13.4 kbit/s (CS2).

The MD741-1supports the highest multislot class (class 12). This results in a maximum practical data rate of **53.6 kbit/s** in uplink (4 GSM channels with CS2) or **53.6 kbit/s** in downlink (4 GSM channels with CS2).

#### EGPRS

The Enhanced General Packet Radio Service (also referred to as EDGE, Enhanced Data Rates for GSM Evolution) is an expansion of GPRS. EGPRS uses a different modulation method (8-PSK) than GPRS, which is more efficient. This enables achieving an up to four times faster data for EGPRS.

#### Data rate for EGPRS

As for GPRS, in EGPRS up to five time slots can be combined with each other at the same time as well. The maximum data rate per time slot is 59.2 kbit/s. If four time slots are used for uplink or downlink, the maximum theoretical data rate is 236.8 kbit/s (4 x 59.2 kbit/s)

In practice, however, this theoretical value is very rarely reached. For EGPRS the modulation and coding scheme MCS8 is used by most of the providers. For scheme MCS8 the data rate per channel is fixed to 54.4kbits/s.

The data rate naturally also depends on the network load and the capability of the mobile device. The MD741-1 supports the highest multislot class (class 12) for which a maximum of four channels can be used for uplink or four for downlink. This results in a maximum practical data rate of **217.6 kbit/s** in uplink (4 GSM channels with MCS8) or **217.6 kbit/s** for downlink. (4 GSM channels with MCS8)

3.2 Components/infrastructure of the EGPRS/GSM transmission chain

# 3.2 Components/infrastructure of the EGPRS/GSM transmission chain

#### EGPRS/GSM transmission chain

The following graphic demonstrates the transmission path of the EGPRS chain.

Figure 3-2

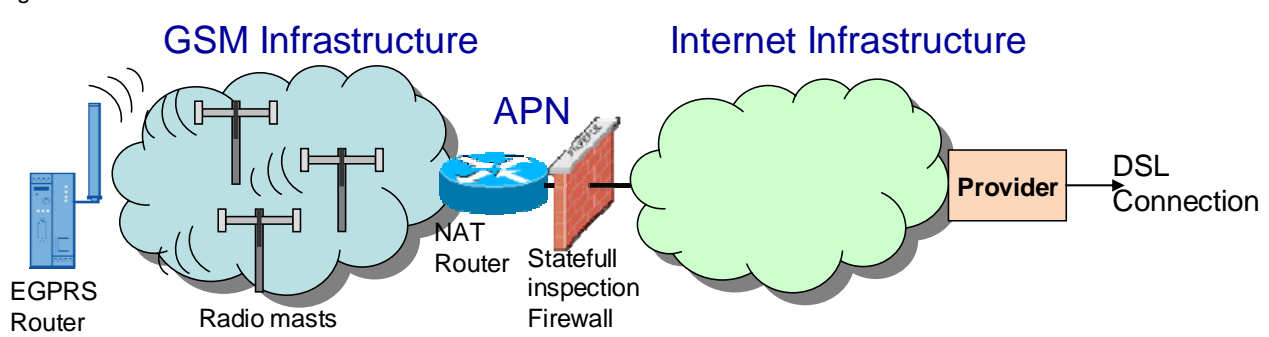

The graphic shows all important components necessary for a GPRS connection via the internet.

| _  |    |   |     |
|----|----|---|-----|
| Тэ | hl | Δ | 3-1 |
| ıа | v  | 6 | J-T |

| Component                        | Function                                                                                                    | Note                                                                                                    |  |  |
|----------------------------------|----------------------------------------------------------------------------------------------------|----------------------------------------------------------------------------------------------------|--|--|
| EGPRS Router                     | EGPRS/GPRS client; can send data via the EGPRS/GPRS radio network;                                                                                                    | Has an IP address assigned to it by the APN                                                                                  |  |  |
| APN                              | Access Point Name; address of the<br>mobile service provider which<br>defines the node from the<br>EGPRS/GPRS network to the<br>internet Assigns an IP address to the<br>client (private or public IP address<br>depending on the APN) | APN for Vodafone: <b>web.vodafone.de</b><br>APN for D1: <b>internet.t-mobile</b><br>APN for E-Plus: <b>internet.eplus.de</b> |  |  |
| NAT Router                       | Mediates between internal, private<br>networks and the public internet<br>using NAT                                                                                                    | Network Address Translation maps private IP addresses to public ones.                                                        |  |  |
| Statefull inspection<br>Firewall | Protection wall; only allows answer packages to questions;                                                                                                    | Packages from outside, which do not belong to a request triggered by the client, are rejected.                               |  |  |
| Provider                         | Local internet provider                                                                                                    |                                                                                                    |  |  |

#### **Transmission requirements**

Transmission of data packages in this example is subject to certain requirements:

- <u>Security</u>: The transmission path must be save and protected from unauthorized access. In this example an IPSec tunnel (VPN) takes on that task.
- <u>Stability</u>: The transmission path must be stable. Regular monitoring by keepalive protocols (NAT-T Keep Alive, Dead Peer Detection, Rx/Tx Delay Trigger, TCP-IP Keep Alive) is necessary.
- <u>Bi-directionality</u>: Data transmission must occur point-to-point in both directions.
- <u>Accessibility</u>: The DSL router in the control center must have a fixed public IP address.

#### 3.3 EGPRS Router MD741-1

#### **Connection setup procedure**

Due to the additional path via the internet service provider, the connection setup between MD741-1 and SCALANCE S goes through various stages which are explained below.

Table 3-5

| Step | Description                                                                                                    |
|------|----------------------------------------------------------------------------------------------------|
| 1    | The MD741-1 establishes an EGPRS data connection via the mobile radio network provider (APN)                                                                  |
|      | The mobile radio network provider forwards the GRPS data traffic to the internet.                                                                             |
| 2    | The MD741-1 sends data packets with target address (IP address of the router) to the internet.                                                                |
| 3    | Provided, that the DSL connection of the control center with the internet has been established, the data packets are forwarded by the DSL router to the S612. |
| 4    | The VPN tunnel between MD741-1 and SCALANCE S is established.                                                                                                 |
| 5    | The packet oriented data traffic can now take place.                                                                                                    |

#### 3.3 EGPRS Router MD741-1

The MD741-1 Router establishes a secure IP data connection between remote station and service center via EGPRS or GPRS.

#### Basic requirements for operation

For operating the MD741-1 router a SIM card with EGPRS/GPRS service is required which is plugged into the router.

**Note** The SIM cards which are enabled for GPRS, also support EGPRS. Whether the router logs into EGPRS or GPRS networks depends on the network coverage of the provider. Information on the network coverage of the provider is mainly available on the internet page of the provider.

The EGPRS router MD741-1 together with the quad band antennae ANT 794-4MR covers all four band widths of the GSM networks and can hence be employed almost worldwide.

- 850 MHz
- 900 MHz
- 1800 MHz
- 1900 MHz

Note Please also note the country approvals for the MD741-1.

Link <u>\2</u>\

#### Properties of the MD741-1

For a secure radio data connection the router provides the following core functions:

#### 3.3 EGPRS Router MD741-1

- VPN Router: supports a safe data connection via an IPSec-secured VPN tunnel (Virtual Private Network)
- 3DES data encoding, AES encoding
- Firewall for protection from unauthorized access. The dynamic packet filter searches data packets using the source and target address (stateful packet inspection) and blocks the undesired data traffic (Anti-Spoofing)
- EGRPS Modem for a data communication in packages via GSM
- Bi-directional data connection
- Cyclic processing of protocol data for maintaining or monitoring the connection (NAT-T Keep Alive, Dead Peer Detection, Rx-Tx-Delay Trigger)

#### Configuration of the modem

The configuration of the router occurs via a standard browser via the web page integrated in the router via web-based management.

#### **Explanation of important terms**

In this section, the most important features of the MD741-1 are explained briefly.

**Note** Further information is available in the manual on MD741-1 (see <u>/2/</u> in the appendix)

#### Table 3-6

| Feature                          | Explanation                                                                                                    |  |
|----------------------------------|----------------------------------------------------------------------------------------------------|--|
| VPN (Virtual Private<br>Network) | VPNs connect the computer or networks via the internet and provide for secured data transmission. The so-called tunnel is encoded. Using passwords, public keys or a digital certificate may guarantee the authentication of the VPN end products.                                                                                                    |  |
| IPSec                            | IPsec is an expansion of the internet protocol (IP) and contains extensive security functions:                                                                                                    |  |
|                                  | • AH mechanism (Authentication Header) handles the authentication and identification of the source.                                                                                                    |  |
|                                  | <ul> <li>ESP (Encapsulation-Security-Payload) transmits the data encoded via<br/>UDP port 4500</li> </ul>                                                                                                    |  |
|                                  | • IKE (Internet Key Exchange ) for exchanging the key via UDP Port 500                                                                                                    |  |
| Anti-Spoofing                    | Anti-Spoofing prevents misuse of IP addresses and obscuring of the own identity                                                                                                    |  |
| NAT-T Keep Alive                 | The MD741-1 sends UDP packets through the tunnel port 4500 in a fixed time frame (in this example, every 90 sec), to maintain the connection at the APN. The time after which a provider disconnects a connection without data transfer is not fixed and must be adjusted accordingly. For NAT-T Keep Alive no response is expected from the peer so the existence of the VPN tunnel cannot be proven this way. |  |
| Dead Peer Detection<br>(DPD)     | If no packets have been sent or received through the tunnel for and<br>extended period of time (in this example after 150 seconds at the latest), the<br>MD741-1 sends an UDP packet through port 4500. A response from the peer<br>is expected and hence the status of the VPN tunnel is monitored. If a failure<br>of the VPN tunnel is recognized, the MD741-1 tries to reconnect                            |  |

3.4 DSL/ internet connection

#### 3.4 DSL/ internet connection

The internet connection is the access point to the SINAUT control center. In this example setup a DSL connection is used. DSL (Digital Subscriber Line) enables sending or receiving data with high transmission rate. Different transmission rates are available depending on DSL tariff and provider.

#### Technology for DSL via telephone

Data are mostly transmitted to the internet via the two-core copper cable connected to the telephone. It does not matter here whether it is an analog or an ISDN connection for the telephone. This method enables phoning and surfing at the same time, as the DSL data are transmitted in a different frequency range than the telephone data. The signals from the telephone socket are separated into language and data using a splitter. A modem is connected to the splitter which compiles the DSL conform data signals into computer data and vice versa. The PC can then be connected with the modem directly or via a router.

#### **Requirements for the router**

A secured EGPRS connection via the internet has the advantage, that the router has a **fixed IP address**. This refers to an IP address, which is permanently assigned to the router and so is permanently available under this address. This IP address is entered into the configuration of the MD 741-1 as a default value.

If the VPN tunnel is placed above a DSL router, it must master **Port Forwarding** and **IPSec pass through**. With Port Forwarding the router waits for data packets at a configured port and forwards them to a certain port in the internal network. For IPSec-based VPN tunnels, port 500 and 4500 must be forwarded to the VPN peer. Key exchange and authentication occur via port 500, the NAT-T Keep-Alive, Dead Peer Detection and the ESP packet packed in UDP packets via port 4500.

#### 3.5 SCALANCE S

The SCALANCE S product family supports automation cells / networks from unauthorized access. Models S612/ 613 can be used as VPN-capable peers for the MD741-1.

#### Properties of the SCALANCE S612/613 models

SCALANCE S61x modules have the following core properties:

- Supporting a secure data connection via a IPSec-secured VPN tunnel
- VPN-Server/ Client; supports up to 64 (S612) or 128 (S613) VPN tunnels simultaneously.
- Firewall for protection from unauthorized access. The firewall has the following functionalities:
  - Searching the data packets using the source and target address (stateful packet inspection)
  - Supporting Ethernet "Non-IP" messages
  - Band width limitation
- Router mode for operating SCALANCE S as NAT/NAPT router. Internal network may be an own subnet.
- Bridge mode to operate SCALANCE S in a flat network. Internal and external network are located in a subnet.

#### 3.6 Security

#### Configuration of the SCALANCE S module

The Security Configuration Tool (SCT) serves as a configuration tool for SCALANCE S modules and for generating configuration files for the MD741-1. All stations can be combined into a group here. This assignment defines which modules are allowed to communicate with each other via a VPN tunnel.

#### Advantages of the interaction with MD741-1

- Both modules can be configured using the Security Configuration tool.
- Very simple configuration process

Note For further information see the SCALANCE S manual. See Appendix <u>/3/</u>

#### 3.6 Security

#### Security requirements

- <u>Data confidentiality:</u> The user data must be encoded and protected from unauthorized access
- <u>Station authentication:</u> Only defined station must participate in the data communication. An authentication is required.
- <u>Packet identification</u>: It must be ensured, that data packets arrive at their target address unchanged.
- <u>Secrecy</u>: Networks behind the VPN Gateways should be hidden from third parties.

#### 3.6.1 VPN tunnel

A VPN tunnel is a "virtual private network" (comparable with a LAN) via an unsecured network (Internet). Encoded data packages and authentication of the stations makes this possible. Authentication (proof of one's own identity or checking the identity of the peer) occurs via a key (Pre-Shared Key) or certificates (X.509v3 certificates).

#### **Pre Shared Key**

Using a pre-shared key is a <u>symmetrical crypto-system</u>. Each station has only one secret key for coding and decoding of data packets. Authentication occurs via a joint password.

#### Certificates

Using certificates is an <u>asymmetrical crypto-system</u>, where each station has a set of keys. Each station has only one secret, private key and one public key of the peer. The private key enables decoding data, generating digital signatures and authentication. The public key enables encoding data packets for the peer.

The authenticity of the public key of the peer (authentication) is checked via an additional certificate issued by a certification authority. For SCALANCE S the CA is the group from the configuration tool SCT, in which all nodes of a VPN tunnel are located. The group issues certificates to the group members and certifies them with the group certificate (CA certificate).

**Note** In this example the authentication occurs via certificates.

#### 3.6 Security

#### Logic representation of the VPN connection

The figure below shows the logical end points of the VPN connection:

#### Figure 3-3

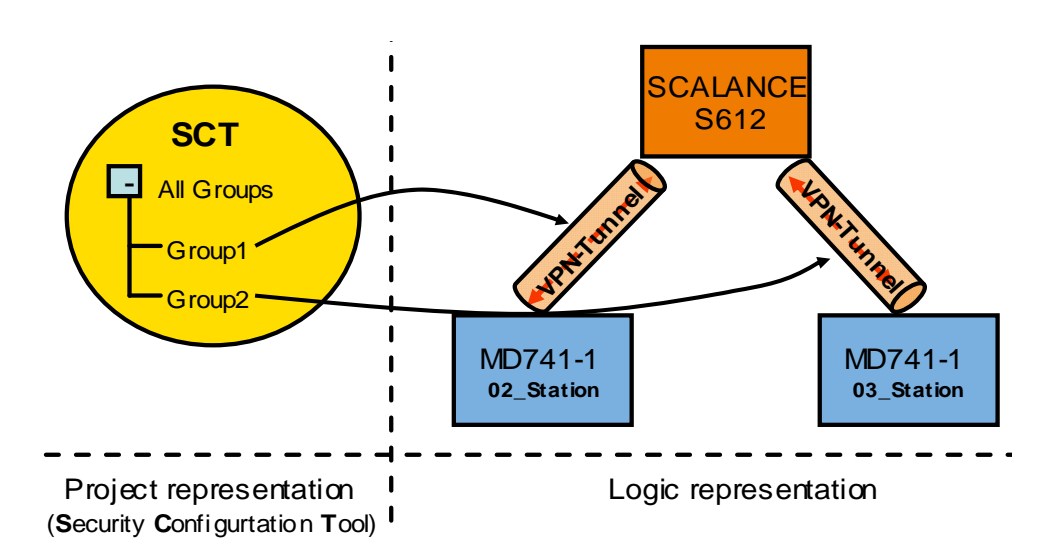

The exact correlations during the configuration are explained in chapter 5 ff.

#### **Distribution of certificates**

Figure 3-4

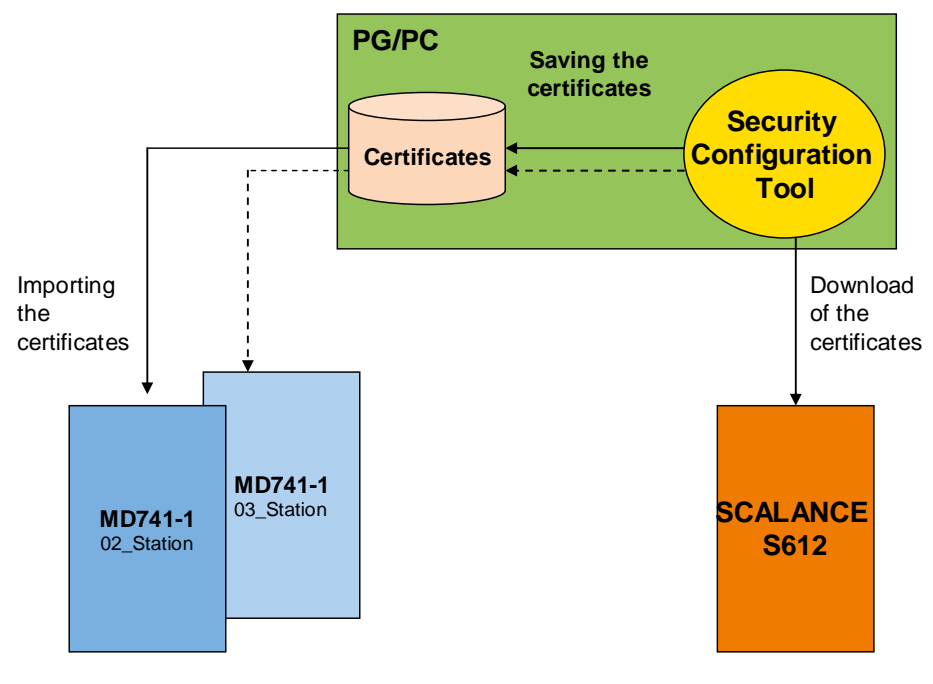

Certificates = \*.p12 -File (public & privat key) and \*.cer-File (CA certificate)

#### 3.6.2 IPSec

IPSec stands for IP security protocol and works on layer 3 of the OSI reference model. It is a tunneling method used in the internet for safe transmission of data.

#### Targets

The aims of IPSec are:

- Authentication of stations
- Protection from unauthorized and unnoticed changes of the data packets (data integrity)
- Secrecy of the transmitted data packets.
- Protection against replay attacks; prevents repeated receiving of the same data package
- Key management

#### Protocols

IPSec is a standard which uses various protocols for security. The safety functions are achieved using the following mechanisms:

- The IP authentication header handles the authentication and identification of the source and provides data integrity.
- ESP (Encapsulation Security Payload) encodes the data and prevents unauthorized access.
- The Security Association (SA) is an agreement between the stations regarding the live of the key, the encoding algorithm, time for a new authentication etc.
- The Internet Key Exchange Protocol (IKE) is based on the Internet Security Association and Key Management Protocol (ISAKMP). It manages the key exchange in two phases and enables communication between the stations.
  - In phase 1 a key is agreed, on how the public keys of the peer can be exchanged safely (ISAKMP-SA). Then the public keys are exchanged with each other (authentication). Using the CA certificate, the authenticity of the key is checked (authentication). If the life of the key has elapsed, a new key is generated for safe transmission of the public key.
  - Phase 2 is the encoded data transmission using the p12 certificate. If the life of the p12 certificate has elapsed, a new certificate is generated (IPSec-SA). Phase 1 starts again.

#### **Operating modes**

IPSec offers two operating modes. In these operating modes it is defined how the IP data packages must be expanded to the targets of IPSec are fulfilled.

- The Transport mode is used if the cryptographic endpoints are also communication send points (computer-computer connections)
- The **Tunnel mode** is selected if the cryptographic endpoints are only security gateways and remote subnetworks are coupled via an unsecured network.

#### IPSec data package

Between the VPN connection SCALANCE S612 and MD741-1 the data packages are transferred in tunnel mode. They are decoded by the VPN endpoints and forward the data packages to the actual address.

#### 3.6 Security

There is the possibility to secure the data package using ESP and/ or Authentification Header (AH). The MD741-1 uses <u>only</u> the encoding via ESP. In tunnel mode the entire IP data package is embedded into a new IP package. The original IP address cannot be viewed from outside anymore.

#### Figure 3-5

#### Data package prior to encoding

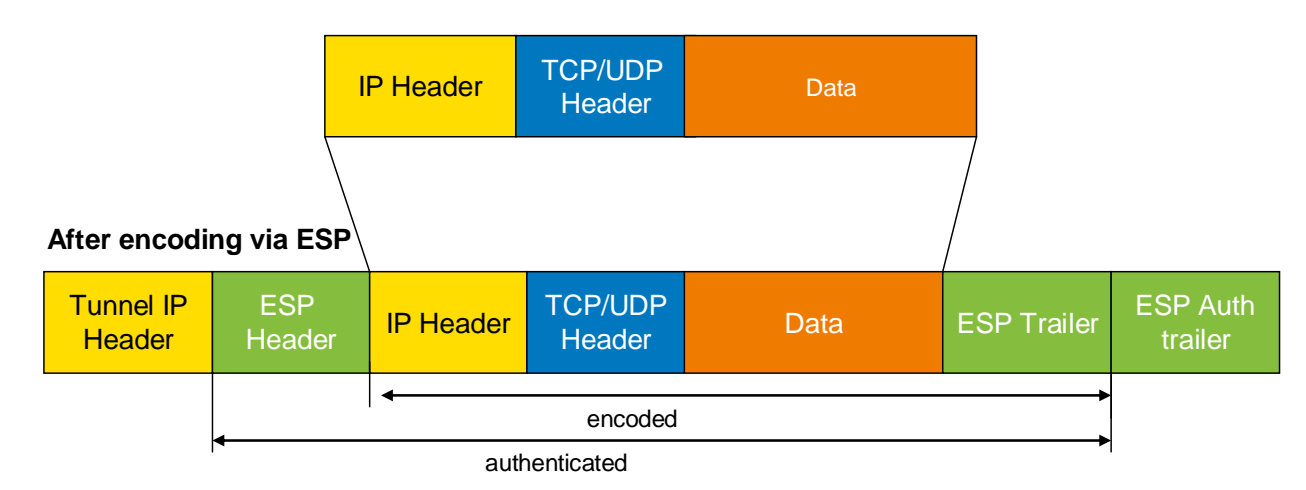

The following table provides a brief overview of the meaning and function of the respective headers.

| Table | 3-7 |
|-------|-----|
|-------|-----|

| Header                        | Function                                                                                                    |
|-------------------------------|----------------------------------------------------------------------------------------------------|
| Tunnel IP Header              | This IP header contains the address of the cryptographic endpoint (VPN gateway).                                                                                                    |
| ESP Header                    | Through ESP the original IP data package and the ESP trailer are<br>encoded. The ESP header provides protection from replay attacks<br>and contains the SPI (Security Parameters Index) |
| ESP Trailer                   | If the user data volume to be transferred is smaller than the block<br>size the ESP trailer fills up the missing number and stores the<br>number of inserted bits.                      |
| ESP Authentication<br>Trailer | Contains the integrity test value for authentication and integrity of the message                                                                                                    |

3.7 Cross-communication via EGPRS

#### 3.7 Cross-communication via EGPRS

Through the application of the TIM4R-IE in the central station the communication between the outstations (GPRS stations) is possible.

The GPRS stations, 02\_Station and 03\_Station can send and receive data between each other in the central station via the TIM4R-IE. The TIM4R-IE has been configured as GPRS central station for this purpose.

This works as follows. For example, station 2 sends data to station 3. The telegrams are forwarded to the central TIM through the VPN tunnel 1. The TIM forwards the telegrams to station 3 through the VPN tunnel 2. Figure 3-6

gure 3-6

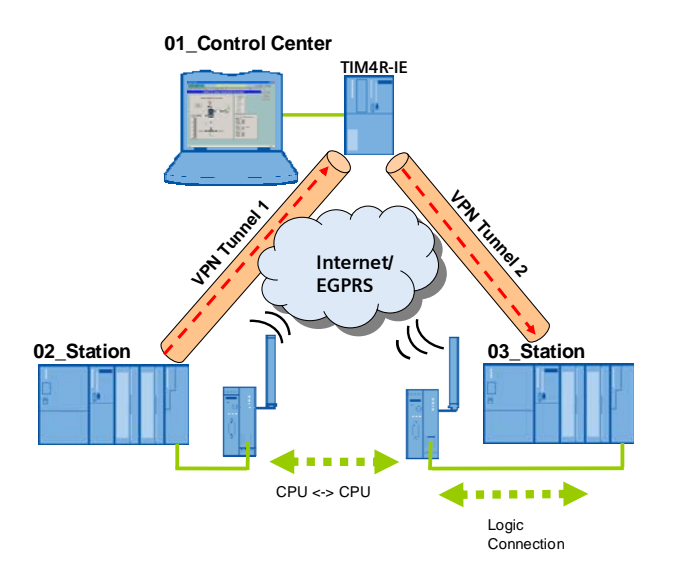

# 4 Explanations for the Example Program

In this chapter, the settings are described which are performed in NETPRO so the project in Volume 1 can be used for EGPRS. These settings have already been integrated in the STEP7 project for Volume 2 and need not be made by the user for the example project.

#### 4.1 Set IP Addresses for the ST7cc computer and the TIMs

#### NetPro

The connection between the S7 station and the TIM central station through the VPN tunnel is a mere point to point Ethernet connection. The following figure displays an extract from NetPro:

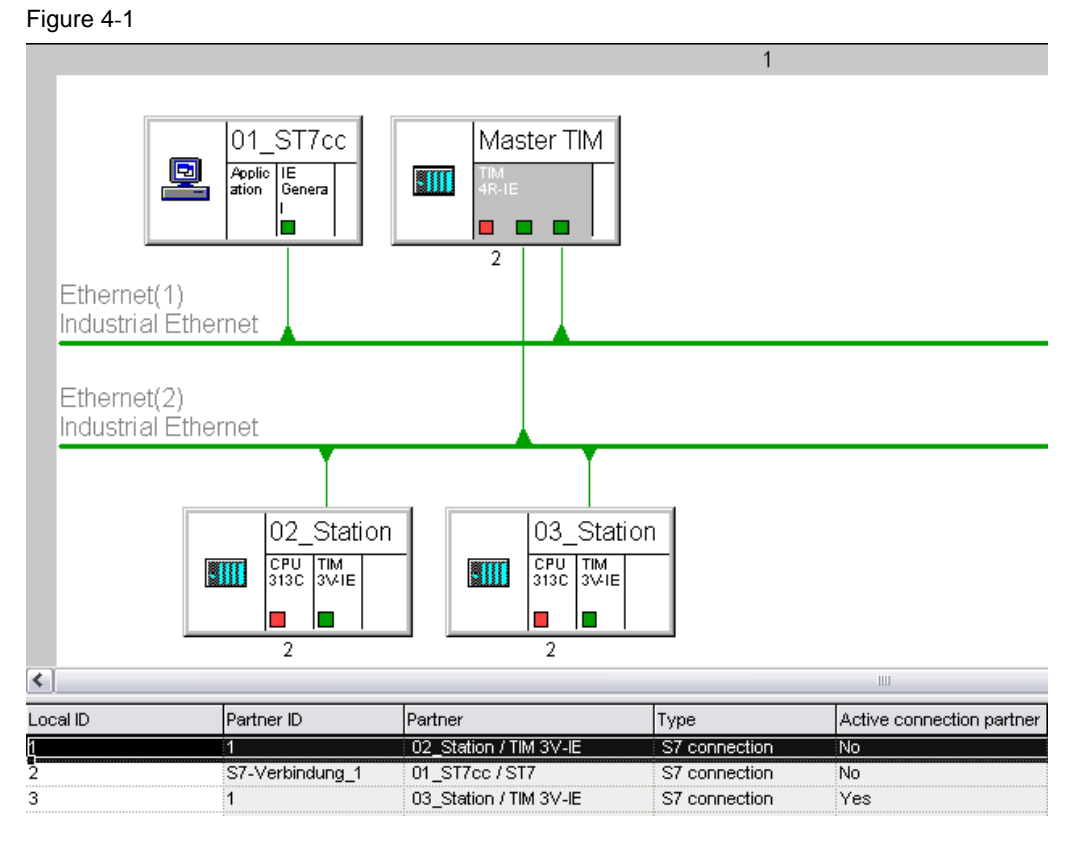

#### **Default Router**

In reality, the connection via EGRPS and internet runs via several subnets. The SIMATIC station, the central station TIM and the ST7cc control center must therefore be informed of their default router.

#### 4.1.1 ST7cc control center

The ST7cc control center is configured as follows: IP- address: **192.168.4.2** Subnet mask: **255.255.255.0**.

#### 4.1.2 TIM 4R-IE in the control center

The TIM4R-IE in the central station uses the SCALANCES as router. For this reason the Ethernet port of the TIM which is connected to the SCALANCE S is configured as follows:

IP address: 192.168.3.2

Subnet mask 255.255.255.0

Gateway: 192.168.3.1 (IP address of the secure SCALANCE S Port)

The following figure shows the additional settings for the central station TIM so the TIM is used as GPRS central station.

Figure 4-2

|                    | C1 4                           | 1.7                                     |
|--------------------|--------------------------------|-----------------------------------------|
| Interface          | State                          | Into 102.100.4.1                        |
| Ethernet 1         | connected to 'Ethernet(1)      | address = 192.168.4.1                   |
| Linemet 2<br>WAN 1 |                                | Address = 132, 100, 3, 2                |
| WAN 2              |                                | No network node configured              |
|                    |                                |                                         |
|                    |                                |                                         |
|                    | Ethernet 2                     | Properties                              |
|                    |                                |                                         |
| Send Kee           | palives for Connections - Inte | erval [s] (0-65535, 0 = off):           |
| Ethernet t         | imeout for sending of messag   | ges [s] (0-255, 0 = use defaults): 2 10 |
| GPRS co            | nnection mode:                 | 3 GPRS master                           |
|                    | ditional messages as blocks:   |                                         |

| No | Property                                         | Description                                                                                                    |  |  |
|----|--------------------------------------------------|----------------------------------------------------------------------------------------------------|--|--|
| 1  | Send Keepalives for<br>Connections- Interval [s] | With this parameter, the <b>TCP/ IP Keep Alive Interval</b> of the TIM is set. The given time should be shorter than the <b>Dead Peer Detection</b> of the MD741-1 (150 sec). Recommended are 120 sec.                                                                                                    |  |  |
| 2  | Ethernet timeout for sending of messages [s]     | Normally, the acknowledgement of a send message in the EGPRS/GPRS network occurs within 1-2 sec. For high network load this may take longer. In practice, a value of 10 seconds has been proven.                                                                                                    |  |  |
| 3  | GPRS connection mode                             | EGPRS/GPRS is a point-to-point connection between<br>station and central station. Cross-connections from station to<br>station are only possible via an additional TIM 4V-IE in the<br>central station which takes on the routing of data messages.<br>Each TIM in the SINAUT project must give its connection<br>node at the GPRS network: "GPRS station" (for all TIMs in<br>the stations) "GPRS control center" (for the TIM in the<br>central station) |  |  |
| 4  | Send conditional messages as blocks              | Activating the conditional message enables collecting smaller data packets in the intermediate memory of the TIM and to transmit them in larger blocks. TIM transmits the collected data:                                                                                                    |  |  |
|    |                                                  | <ul> <li>after a scope of 202 bytes has been reached.</li> </ul>                                                                                                    |  |  |
|    |                                                  | <ul> <li>if an important message must be transmitted<br/>immediately, all messages in the intermediate memory<br/>are transmitted as well</li> </ul>                                                                                                    |  |  |
|    |                                                  | <ul> <li>if the TCP/IP Keep Alive interval runs out, the saved<br/>messages are transmitted instead of the Keep Alive.</li> </ul>                                                                                                    |  |  |

#### Table 4-1

#### 4.1.3 Station 2 and 3

Stations 2 and 3 use your MD741-1 Router as a gateway. The TIM in station 2 is configured as in the following figure: Figure 4-3

| Properties - Ethernet interface TIM 3V                                                                                       | -IE (R0/S4)                                                           |
|----------------------------------------------------------------------------------------------------|-----------------------------------------------------------------------|
| General       Parameters         Set MAC address / use ISO protocol         MAC address:         IP address of the TIM 3V-IE | IP address of the                                                     |
| IP address: 140.70.0.2<br>Subnet mask: 255.255.0.0                                                                           | Gateway<br>C Do not use router<br>G Use router<br>Address: 140.70.0.1 |
| Ethernet(1)                                                                                                    | New Properties Dejete                                                 |
| ОК                                                                                                    | Cancel Help                                                           |

Additionally the TIM3V-IE in station 2 has been configured as "**GPRS Station**" (see table 5-9 point 3). Station 3 has been configured in the same way.

5.1 Hardware / structural setup and installation of the software

# Structure, Configuration and Operation of the Application

For startup we offer you a finished STEP 7 / SINAUT example project as a download. This software example supports you in the first steps and tests with this configuration. It enables a quick function test of hardware and software interfaces between the here described products.

The software example is always assigned to the components used in this configuration and shows their principal interaction. However, it is not a real application in the sense of technological problem solving with definable properties.

The following chapters take you step by step through the necessary configuration.

# 5 Installation and Commissioning

# 5.1 Hardware / structural setup and installation of the software

The following figure shows the various subnets and configuration points which are relevant here.

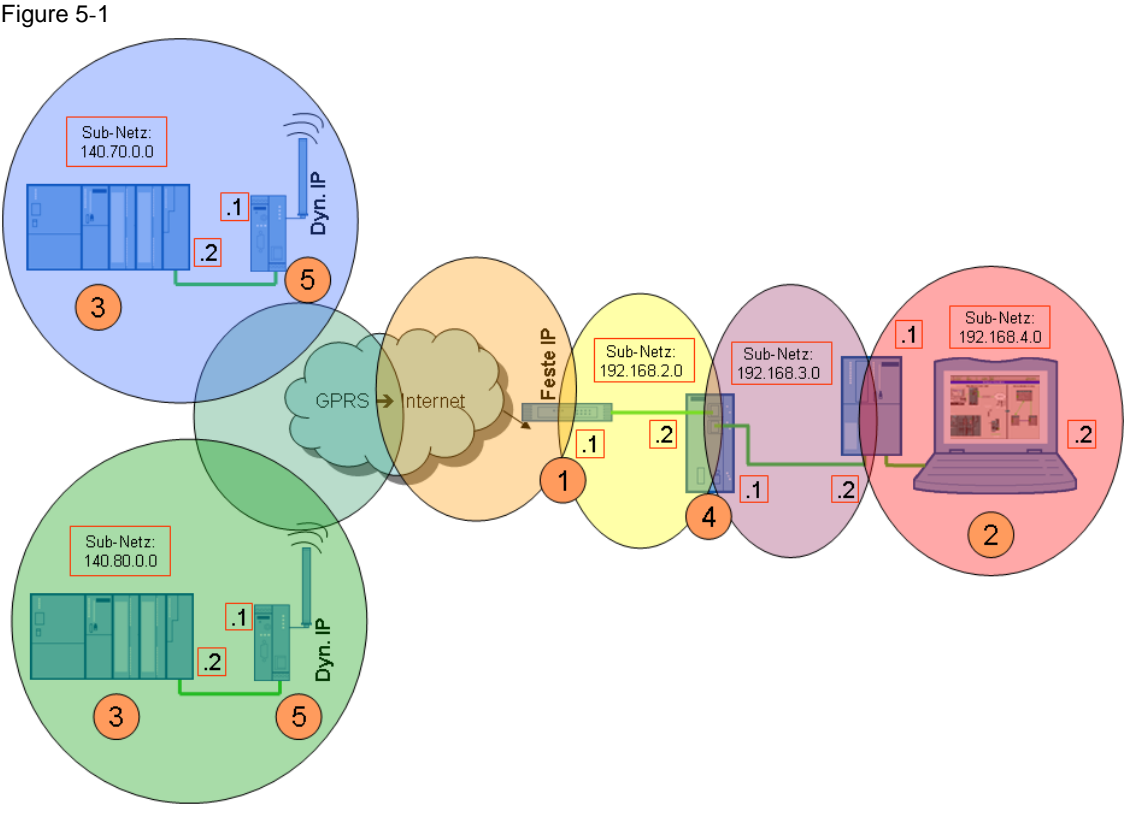

The following table gives you an overview of the IP addresses used. Cells with the same color belong to one subnet respectively. Modules with two addresses (internal/external) work as routers for the respective other subnet.

#### 5.2 Installation of the example project

| Table 5-1 |               |             |                        |
|-----------|---------------|-------------|------------------------|
| Module    |               | IP Address  |                        |
|           |               | Internal    | External               |
| STATION 2 | TIM 3V-IE     | 140.70.0.2  |                        |
|           | MD741-1       | 140.70.0.1  | Dynamic from APN       |
| STATION 3 | TIM 3V-IE     | 140.80.0.12 |                        |
|           | MD741-1       | 140.80.0.11 | Dynamic from APN       |
| Central   | DSL Router    | 192.168.2.1 | Fixed IP from provider |
| Station   | SCALANCE S612 | 192.168.3.1 | 192.168.2.2            |
|           | TIM 4R-IE     | 192.168.4.1 | 192.168.3.2            |
|           | PC/ PG        | 192.168.4.2 |                        |

#### Installation of the standard software

For this configuration the following software packages are required:

- STEP 7
- SIMATIC NET
- SINAUT ST7
- WinCC
- SINAUT ST7cc
- Security Configuration Tool

Note The order of software installation is available in Volume 1.

In addition to Volume 1 the Security Configuration Tool is installed. Follow the instructions of the installation program.

#### 5.2 Installation of the example project

| Table # | 5-2 |
|---------|-----|
|---------|-----|

| No | Action                                                                    | Remark/Figure                                                                                                    |
|----|---------------------------------------------------------------------------|----------------------------------------------------------------------------------------------------|
| 1. | Unzip the file<br>23810112_SINAUT_INTERNET_Code_V20.zip                   | The directory<br><i>D:\SINAUT_Configuration8</i><br>is used below as project directory.                            |
| 2. | Unzip the file WinCC_INTERNET.zip                                         | The WinCC project is now filed at<br>D:\SINAUT_Configuration8\WinCC_Int<br>ernet\DemoTIM3V-IE\DemoTIM3V-<br>IE.MCP |
| 3. | Start STEP 7 and retrieve STEP 7_INTERNET.zip to D:\SINAUT_Configuration8 | The STEP 7 project is now filed at<br>D:\SINAUT_Configuration8\<br>Demo_INTERNET                                   |

## 5.3 Commission the example project

In the following chapters the required configuration steps of the individual components are explained.

| Table \$ | 5-3 |
|----------|-----|
|----------|-----|

| Number | Configuration step                             | Chapter |
|--------|------------------------------------------------|---------|
| 1      | Configuring the DSL Router                     | 5.3.1   |
| 2      | Configuring the central station                | 5.3.2   |
| 8      | Downloading the central TIM of station 2 and 3 | 5.3.3   |
| 4      | Configuring SCALANCE S and the VPN tunnel      | 5.3.4   |
| 5      | Configuration the MD741-1                      | 5.3.5   |

#### 5.3.1 Configuring the DSL Router

Figure 5-2

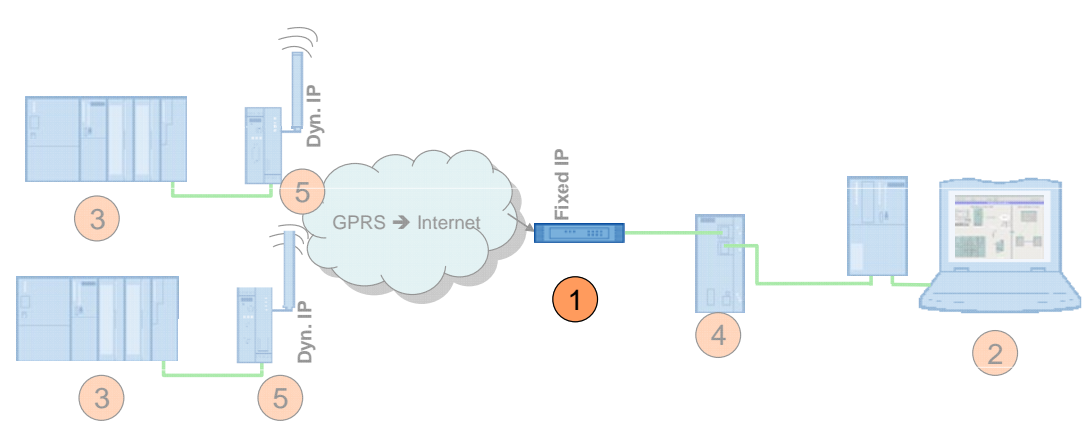

No specific router is discussed for the configuration as the operating screens differ from router to router.

Most routers have a web page for the configuration.

#### **Required PC/PG IP address**

For the configuration of the router you must assign an IP address to your PG/PC which is located in the same network than your router.

#### Configuration

| No | Action                                                  | Remark / note                                                  |
|----|---------------------------------------------------------|----------------------------------------------------------------|
| 1. | Open the configuration user interface of the router     | This may be an additional software,<br>"Telnet" or a web page. |
| 2. | Enter the connection data for your internet connection. | Login, password etc, which you received from your provider.    |

Copyright © Siemens AG 2011 All rights reserved 23810112\_SINAUT\_INTERNET\_DOKU\_V21\_e.doc

5 Installation and Commissioning

5.3 Commission the example project

| No | Action                                                                           | Remark / note                                           |
|----|----------------------------------------------------------------------------------|---------------------------------------------------------|
| 3. | Switch off the DynDNS server.                                                    | Your internet access has a fixed IP address.            |
| 4. | Enter your DNS server.                                                           | The address is available together with the access data. |
| 5. | Specify a LAN IP address for the router                                          | 192.168.2.1                                             |
| 6. | Switch off the DHCP server.                                                      | The SCALANCE S and the PC receive a fixed address.      |
| 7. | Forward <b>UDP-Port 500</b> and to the same ports of the <b>4500</b> SCALANCE S. | UDP Port 500 to UDP Port 500 of 192.168.2.2             |
|    |                                                                                  | UDP Port 4500 to UDP Port 4500 of 192.168.2.2           |

Note

#### 5.3.2 Configuring the central station

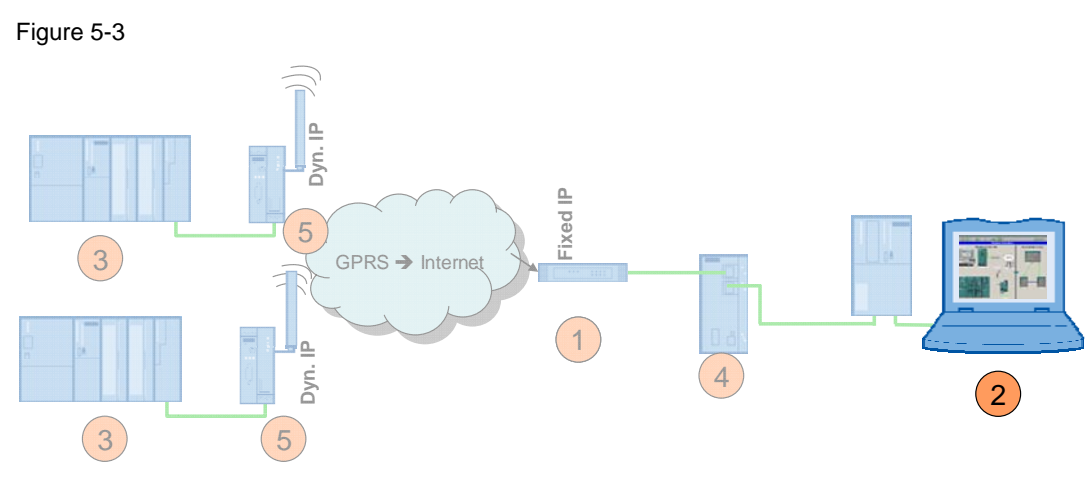

The following settings must be made:

- Assign IP address
- Change computer name to CONTROLROOM
- PC station initial startup:
  - setting the component configurator
  - setting the access point

#### Change IP address

Loading the various modules (SCALANCE S, MD741-1, TIM) requires changing the IP address of the PCs/PGs frequently. This section shows the steps required for this. The figure shows the network settings to which you must change the PG/PC <u>at the end</u> of the configuration (after chapter 5.3.7)!

In some routers there is the "**IPSec Pass through**" function. Activate this function (if it explicitly exists in your router) in order to support IPSec.

#### 5 Installation and Commissioning

#### 5.3 Commission the example project

| Table # | 5-5 |
|---------|-----|
|---------|-----|

| No. | Action                                                                                                    | Remark / note                                                                                                    |
|-----|----------------------------------------------------------------------------------------------------|----------------------------------------------------------------------------------------------------|
| 1.  | Open the Internet Protocol (TCP/IP)<br>Properties by selecting<br>Start -> Settings -> Network<br>Connection ->Local<br>Connections<br>Select the options field<br>Use following IP-address<br>and fill in the field according to the<br>screenshot on the right.<br>Select the option field Use following<br>DNS Server and enter the DNS server<br>according to the screenshot. Close the<br>dialog boxes with "OK". | Internet Protocol (TCP/IP) Properties         General         You can get IP settings assigned automatically if your network supports this capability. Otherwise, you need to ask your network administrator for the appropriate IP settings.         ① Datain an IP address automatically         ③ Datain an IP address automatically         ④ Uge the following IP address:         IP address:       192.168.3.3         Subnet mask:       255.255.255.0         Default gateway:       192.168.3.1         Obtain DNS server address automatically         ④ Use the following DNS server addresses:         Preferred DNS server:       192.168.2.1         Alternate DNS server:       .         Advanced         DK       Cancel |
| 2.  | If you PG has an IWLAN interface, switch this off.                                                                                                    |                                                                                                    |

#### Computer name and PC station

How the computer name is changed, and how the PC station is configured for initial operation, has already been explained sufficiently step-by-step in Volume 1. Please take the information on the procedure from this volume. (See chapter 6.3.1 and 6.3.4 in Volume 1)

# **Note** The included STEP 7 project for this Volume 2 serves a basis for the configuration of the PC station.

Please make sure you are using the IP address and xdb-file defined for Volume 2. (see table 5-1)

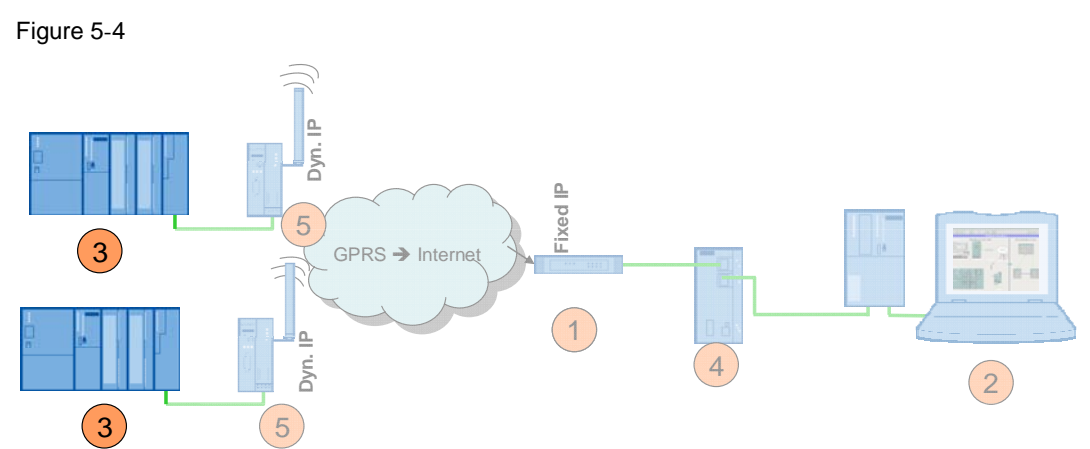

#### 5.3.3 Downloading the central TIM of station 2 and 3

The provided STEP 7 project, which has already been configured with the correct IP addresses for the second volume, serves as a basis for configuring the stations and the central TIM.

| Table | 9-5 |
|-------|-----|
|-------|-----|

| No | Action                                                                                                    | Remark/Figure                                                                                          |
|----|----------------------------------------------------------------------------------------------------|----------------------------------------------------------------------------------------------------|
| 3. | For loading the SINAUT <b>02_Station</b><br>please change the IP address of your<br>PC/PG to                                        |                                                                                                    |
|    | IP address: 140.70.0.20<br>Subpet Mask: 255 255 0 0                                                                                 |                                                                                                    |
| 4. | Prior to loading the STEP 7 project into<br>the CPU, the IP address of the TIM<br>module must be changed according to<br>Table 5-1. | The configuration of the IP address in the TIM is explained in Volume 1 chapter 6.3.2.                 |
| 5. | For loading the SIMATIC station,<br>please connect the PC/PG with the TIM<br>via the crossed connection cable.                      | Ensure that the TIM 3V-IE has been assigned the IP address <b>140.70.0.2</b> /subnet mask 255.255.0.0. |
| 6. | Repeat this process for station 3 and the central TIM.                                                                              | Use an uncrossed patch cable for the central TIM.                                                      |
| 7. | Subsequently you set the IP<br>address of the PC according to<br>table 5-1.                                                         |                                                                                                    |

#### 5.3.4 Configuring SCALANCE S and the VPN tunnel

Figure 5-5

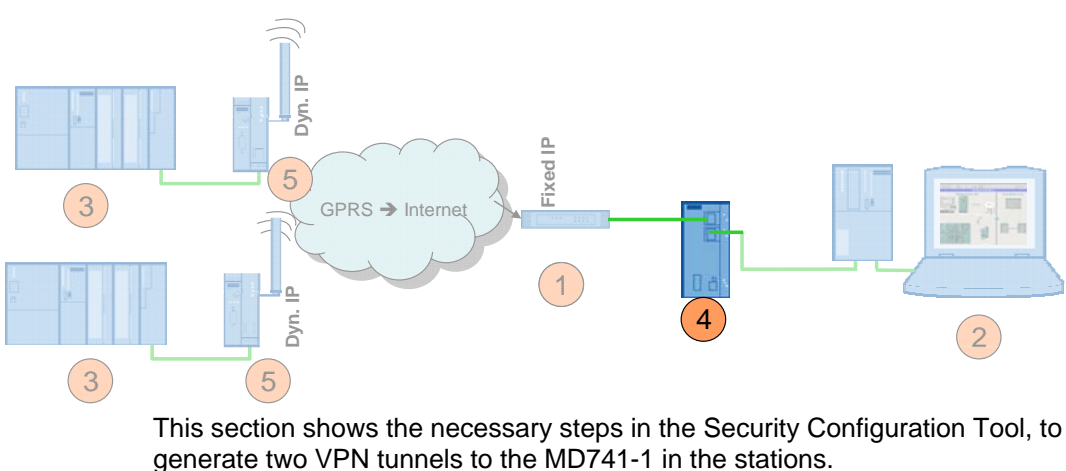

NoteReset the SCALANCE S612 to factory settings prior to configuration. This

ensures, that no other certificates / VPN connections are saved in the SCALANCE S and the IP address of SCALANCE S is set to 0.0.0.0.

An instruction for resetting the configuration to factory settings is available in the SCALANCE S manual chapter 2.1.7 /3/

For configuring the SCALANCE S please enter the IP address **192.168.2.3** for your PC/PG. (subnet mask 255.255.255.0)

#### VPN tunnel configuration station 2/3 – SCALANCE S in the control center

#### Table 5-7

| No. | Action                                                                                                    | Remark / note                                                                                                    |
|-----|----------------------------------------------------------------------------------------------------|----------------------------------------------------------------------------------------------------|
| 1.  | Open the Security Configuration Tool<br>(SCT).<br>Start -> SIMATIC -><br>SCALANCE -> Security -><br>Security Configuration Tool | Security Cashguratics Tool         Image: Security Cashguratics Tool           State Tool         Security Cashguratics Tool         Image: Security Cashguratics Tool           Security Cashguratics Tool         Security Cashguratics Tool         Image: Security Cashguratics Tool           Security Cashguratics Tool         Security Cashguratics Tool         Security Cashguratics Tool           Security Cashguratics Tool         Security Cashguratics Tool         Security Cashguratics Tool           Security Cashguratics Tool         Security Cashguratics Tool         Security Cashguratics Tool           Security Cashguratics Tool         Security Cashguratics Tool         Security Cashguratics Tool           Security Cashguratics Tool         Security Cashguratics Tool         Security Cashguratics Tool           Security Cashguratics Tool         Security Cashguratics Tool         Security Cashguratics Tool           Security Cashguratics Tool         Security Cashguratics Tool         Security Cashguratics Tool           Security Cashguratics Tool         Security Cashguratics Tool         Security Cashguratics Tool           Security Cashguratics Tool         Security Cashguratics Tool         Security Cashguratics Tool           Security Cashguratics Tool         Security Cashguratics Tool         Security Cashguratics Tool |
| 2.  | Create a new project with Project<br>-> New. You will be prompted for                                                           | New administrator                                                                                                    |
|     | User Name and Password.<br>Complete this dialog. Admin;<br>Password: VPN) and close it with<br><b>OK</b> .                      | User Name Admin                                                                                                    |
|     |                                                                                                    | Password confirmation ***                                                                                                    |
|     |                                                                                                    | OK Cancel                                                                                                    |
| 3.  | The first module is automatically<br>added. Change the module line as<br>follows:<br>Name: S612<br>Type: S612 V2                | N         Name         Type         IP Address         Subnet Mask         I         S Default R         MAC Address         Comment <sup>1</sup> <sup>1</sup>                                                                                                    |
|     | IP Address ext.: 192.168.2.2<br>Subnet Mask ext: 255.255.255.0.<br>Default Router: 192.168.2.1                                  |                                                                                                    |
|     | The <b>MAC address</b> is available at your SCALANCE S. It is printed on the front casing.                                      |                                                                                                    |
| 4.  | Insert a new module with Insert - > Module.                                                                                     |                                                                                                    |
| 5.  | Change the second module line as<br>follows.<br>Name: Remote1<br>Type: MD741-1                                                  | Number         Name         Type         IP Address ext.         Subnet Mask ext.         IP Address int.         Subnet Mask int. <i>I</i> 1          S612          S612 V2          192.168.2.2          255.255.255.0          140.70.0.1          255.255.255.0 <i>I</i> 2          Remote1          MD741-1          192.168.10.1          255.255.255.0          140.70.0.1          255.255.0.0                                                                                                    |
|     | Subnet Mask ext: keep default<br>settings<br>IP Address int: 140.70.0.1<br>Subnet Mask int: 255.255.0.0                         | <b>Note:</b> The SCT requires an external IP address for the MD741-1. However, it is specified dynamically by the mobile radio network provider and cannot be entered here. Keep the default IP address of the SCT (here: 192.168.10.1).                                                                                                    |
| 6.  | Insert a new module with Insert - > Module.                                                                                     |                                                                                                    |

#### 5 Installation and Commissioning

| No. | Action                                                                                                    | Remark / note                                                                                                    |  |  |  |
|-----|----------------------------------------------------------------------------------------------------|----------------------------------------------------------------------------------------------------|--|--|--|
| 7.  | Change the third module line as<br>follows.<br>Name: Remote2<br>Type: MD741-1<br>IP Address ext.: keep default<br>settings<br>Subnet Mask ext: keep default<br>settings<br>IP Address int: 140.80.0.11<br>Subnet Mask int: 255.255.0.0 | Number         Name         Type         IP Address ext.         Subnet Mask ext.         IP Address int.         Subnet Mask int.           1         S612         S612 V2         192.168.2.2         255.255.255.0         227.255.255.0         225.255.255.0         225.255.255.0         140.70.0.1         225.255.255.0         225.255.255.0         140.70.0.1         225.255.255.0         225.255.255.0         140.70.0.1         225.255.255.0         225.255.255.0         140.80.0.11         2255.255.0.0         225.255.255.0         140.80.0.11         2255.255.0.0         2255.255.255.0         140.80.0.11         2255.255.0.0         225.255.255.0         140.80.0.11         2255.255.0.0         225.255.255.0         140.80.0.11         2255.255.0.0         225.255.255.0         140.80.0.11         2255.255.0.0         225.255.255.0         140.80.0.11         2255.255.0.0         225.255.255.0         140.80.0.11         255.255.0.0         225.255.255.0         140.80.0.11         2255.255.0.0         225.255.255.0         225.255.255.0         225.255.255.0         225.255.255.0         225.255.255.0         225.255.255.0         225.255.255.0         225.255.255.0         225.255.255.0         225.255.255.0         225.255.255.0         225.255.255.0         225.255.255.0         225.255.255.0         225.255.255.0         225.255.255.0         225.255.255.0         225.25 |  |  |  |
| 8.  | Save your project.<br>Select View -> Advanced Mode to<br>go to the advanced mode of the<br>SCT. Confirm the following dialog<br>box with Yes. In the advanced mode<br>there are further settings options.                              | Security Configuration Tool [ Configuration1 C:\Prog         Project Edit Insert Transfer       View Options Help         Project Edit Insert Transfer       Advanced Mode Ctrl+E         Offline View       • Offline         Ctrl+Shift+D       Online         Ctrl+D       • Offline                                                                                                    |  |  |  |
| 9.  | Select the first module line<br>(SCALANCE S module). Double-<br>click to open the Properties dialog.                                                                                                    | Model Properties - 5612       Image: Second Science Science Science Science       Review       Review       Matter       Add Router       Permove Router       OK       Cancel                                                                                                    |  |  |  |
| 10. | Switch to the <b>Routing Mode</b> tab.<br>Activate the <b>Routing active</b> mode<br>and enter <b>internal IP address</b><br>(192.168.3.1) and <b>subnet mask</b><br>(255.255.255.0).<br>Close Module Properties dialog with<br>OK.    | Model Progreties - 5512         Redrok 1 Freed Settings 1 551, Cetelicate 1 (2): Tee Synchronization 2 Logging 1 Rodes 1 (2): W1. 1 RodergetModel 1 Ceteriosate         Redrog         Interim Incode IP address         Interim Incode IP address         INAT active         Interim Incode IP address         Interim Incode IP address         Interim Incode IP address         Interim IP address         Interim IP address </td                                                                                                    |  |  |  |

| No. | Action                                         | Remark / note |                                                                  |               |                              |                 |                |                |       |
|-----|------------------------------------------------|---------------|------------------------------------------------------------------|---------------|------------------------------|-----------------|----------------|----------------|-------|
| 11  | If you have used the function NAT              | Module        | e Prone                                                          | rties - 4     | 5612                         |                 |                |                |       |
|     | active in step 10 make the following settings: |               | P Rules   MAC Rules (inactive)   IP Rules   MAC Rules (inactive) |               |                              |                 |                | ig   🚰 N       |       |
|     | Go to the Firewall Settings                    | Act           | tion                                                             | Directi       | on                           | Source IP       | Destination IP | Service        |       |
|     | (Firewall) tab. Use the Add Rule               | Dro           | p                                                                | Interna       | al->External                 |                 | 140.70.0.0/16  | (all)          |       |
|     | button to enter a new drop rule. As            | Allo          | op<br>ow                                                         | Interna       | al->External<br>al->External |                 | 140.80.0.0/16  | (all)<br>(all) |       |
|     | Destination IP you enter the IP                |               |                                                                  |               |                              |                 |                | . ,            |       |
|     | address of the remote subnet.                  |               |                                                                  |               |                              |                 |                |                |       |
|     | Remote1: 140.70.0.0/16                         |               |                                                                  |               |                              |                 |                |                |       |
|     | (MD741-1 in Station 02)                        |               |                                                                  |               |                              |                 |                |                |       |
|     | Repeat the same procedure for the              |               |                                                                  |               |                              |                 |                |                |       |
|     | second router!                                 |               |                                                                  |               |                              |                 |                |                |       |
|     | Remote 2: 140 80 0 0/16                        |               |                                                                  |               |                              |                 |                |                |       |
|     | (MD741.1 in Station 02)                        |               |                                                                  |               |                              |                 |                |                |       |
|     |                                                |               |                                                                  |               |                              |                 |                |                |       |
|     |                                                | ,             |                                                                  |               |                              |                 |                |                |       |
|     | At last enter an Allow rule for access         |               | Funan                                                            | a (           | Collance                     | 1               | 1              | 1 .            |       |
|     | local network) via the SCALANCE                |               | Rulese                                                           | ats           | Rulesets                     | Add Rule        | Remove Rule    | <b></b>        | +     |
|     | and DSL router to the internet                 | A dr          | op ru                                                            | ule s         | hould b                      | e inserted for  | r every destir | nation         |       |
|     | Click <b>OK</b> to apply the settings          | subr          | net. I                                                           | lf no         | VPN tu                       | nnel has bee    | n set up yet,  | all            |       |
|     | Cher Cr to apply the settings.                 | pack          | kage                                                             | s ad          | dressed                      | to the MD74     | 41-1 are reje  | cted.          |       |
|     |                                                | The           | last                                                             | firew         | all rule                     | allows all ren  | maining pack   | ages to        | )     |
|     |                                                | othe          | er sta                                                           | ations        | s. With t                    | this rule the f | irewall from i | nternal        | to    |
|     |                                                | exte          | rnal                                                             | will b        | be open                      | , for all pack  | ages which h   | nave not       | t     |
|     |                                                | beer          | n reje                                                           | ected         | ג.                           |                 |                |                |       |
| 12. | Select the VPN Groups in Offline               | +             | 🌔 G                                                              | iloba         | FW-Ru                        | esets           |                |                |       |
|     | View and click the right mouse-                | Ē[            | <u>a</u> A                                                       | <u>ul</u> Mo  | dules                        |                 |                |                |       |
|     | button. Now create a new group via             |               |                                                                  | 💡 S6          | 612                          |                 |                |                |       |
|     | process a second time                          |               |                                                                  | 🖁 Be          | emote1                       |                 |                |                |       |
|     | process a second time.                         |               |                                                                  | 💡 Be          | emote2                       |                 |                |                |       |
|     |                                                | ÷[            | P 🗸                                                              | PN 0          | âroups                       |                 |                |                |       |
|     |                                                |               | Ĭ., 4                                                            | 👆 նլ          | oup1                         |                 |                |                |       |
|     |                                                |               |                                                                  | 🖌 Gr          | oup2                         |                 |                |                |       |
|     |                                                |               |                                                                  |               |                              |                 |                |                |       |
|     |                                                | Note          | e:                                                               |               |                              |                 |                |                |       |
|     |                                                | Alte          | rnati                                                            | vely          | you car                      | n configure al  | I modules in   | the san        | ne    |
|     |                                                | grou          | ID. I                                                            | his n         | nakes th                     | ne VPN prop     | erties and the | e certific     | cates |
|     |                                                | 101.9         |                                                                  | D741          | - i iden                     | licai.          |                |                |       |
| 13. | The <b>S612</b> and the MD741-1                | +             | 0 🎁                                                              | aloba         | l FW-Ru                      | lesets          |                |                |       |
|     | Remote1 are placed in Group1.                  | Ē(            | <u> </u>                                                         | \ <u>I</u> Mo | dules                        | click           |                |                |       |
|     | Select the modules <b>S612</b> and             |               |                                                                  | 💡 S(          | 512                          | CIICK           |                |                |       |
|     | Remote1 individually in the same               |               | -6                                                               | 💡 R-          | emote1                       |                 |                |                |       |
|     | via drag&drop                                  |               |                                                                  | 💡 R-          | emote2                       |                 | drad           |                |       |
|     | via dragadrop.                                 | ÷             | 🌔 V                                                              | /PN (         | Groups                       |                 | anag           |                |       |
|     |                                                |               |                                                                  | 👆 Gi          | roup1 👎                      |                 |                |                |       |
|     |                                                |               |                                                                  | 🔓 Gi          | roup2                        | drop            |                |                |       |
|     |                                                |               |                                                                  |               |                              | ardb            |                |                |       |

| No. | Action                                                                                                    | Remark / note                                                                                                    |  |  |  |
|-----|----------------------------------------------------------------------------------------------------|----------------------------------------------------------------------------------------------------|--|--|--|
| 14. | The <b>S612</b> and the MD741-1<br><b>Remote2</b> are placed in <b>Group2</b> .<br>Select the modules <b>S612</b> and<br><b>Remote2</b> individually in the same<br>column and draw them into <b>Gruppe2</b><br>via drag&drop. | Image: Construction of the second construction of the second constructi |  |  |  |
| 15. | Select e.g. <b>Group1</b> in the column. All stations of the group hence a VPN connection are listed.                                                                                                    | Global FW-Rulesets     All Modules     S612     Remote1     Remote2     Group1     Group2                                                                                                    |  |  |  |
| 16. | For each group the group properties<br>must still be adjusted: A double-click<br>on the group makes the window with<br>the Properties appear.                                                                                  |                                                                                                    |  |  |  |
| 17. | Change the SA Lifetimes to 1440<br>minutes. Click OK to close the dialog<br>box.<br>Repeat the same procedure for the<br>other group!                                                                                          | Group Properties for: Group1     Certificate       Ker.     VESSADUKSCONKSC       New     Inpot.       Advanced Settings Phase 1       IKE Mode:     Main       Phase 1 DH Group:     Group 2       SA Life;     1440       Phase 1 Encryption:     30E5 168       Phase 2     SA Life;       SA Life;     1440       Phase 2 Encryption:     30E5 168       SA Life;     1440       Phase 2 Encryption:     30E5 168       Phase 2 Authentication:     SHA1       Comment     Phase 2 Authentication:       SA Life;     1440       Intell     Phase 2 Authentication:       SA Life;     1440       Time     SA Life;       Comment     Group Phase 2                                                                                                    |  |  |  |
| 18. | Change back to the module lines<br>and select the first module line<br>(SCALANCE S).                                                                                                    |                                                                                                    |  |  |  |

| No. | Action                                                                                                    | Remark / note                                                                                                    |  |  |
|-----|----------------------------------------------------------------------------------------------------|----------------------------------------------------------------------------------------------------|--|--|
| 19. | Open the Properties of the                                                                                                    | Module Properties - S612                                                                                                    |  |  |
| 13. | SCALANCE S modules via double-<br>click. Now go to the VPN tab.<br>Set the Dead Peer Detection of the<br>S612 to 180 seconds. This function<br>prevents that old, not valid VPN<br>tunnels will be shown in the online<br>view.<br>The SCALANCE S waits for the<br>connection of the MD741-1.<br>Change the permission to initiate the<br>connection accordingly.<br>As the WAN-IP Address you specify<br>the fixed IP-Address of your DSL<br>router                                                              | Notation Permit Dead-Peer-Detection         Permitsion to initiate the connection         WAN IP address         217.175.91.54         (If there is no IP-Address specified, the external IP-Address will be used)         Note:         • The Dead-Peer-Detection für SCALANCE S must be get to g big ber velue there is the MDZ41.1                                                                                                    |  |  |
|     | Click OK to close the dialog box.                                                                                                    | <ul> <li>Default setting for the MD741-1 is 150 seconds)</li> <li>DynDNS is not supported by SCALANCE S.</li> </ul>                                                                                                    |  |  |
| 20. | Connect your PC/PG with the external port of the SCALANCE S.                                                                                                    | The SCALANCE S has no default IP Address. Download occurs via the given MAC address                                                                                                    |  |  |
| 21. | Load the configuration into the<br>SCALANCE S. Select the<br>SCALANCE S module line in the<br>right window and click <b>Transfer</b> .                                                                                                    | Project Edit Insert Transfer View Options Help         Image: Construction of the sector of the sector of the sec |  |  |
| 22. | In the following dialog you start the transmission to SCALANCE S by pressing <b>Start</b>                                                                                                    | Download configuration to security module     M       Module Name:     \$612       IP Address:     192.168.2.2       MAC Address:     08-00-06-96-98-44       Image: Close     Image: Close                                                                                                    |  |  |
| 23. | Create another directory<br><b>MD741_Remote2</b> in <b>D:\ SINAUT</b><br><b>_Configuration9</b> .<br>There you save the configuration for<br>the MD741-1 of <b>Remote Station1</b> .<br>Select the modem module line 2 and<br>click <b>Transfer</b> .<br>As a target directory you specify the<br>just generated directory for the<br>configuration files and certificates.<br>Acknowledge the following dialog<br>with <b>Yes</b> for a new certificate<br>password or with <b>No</b> for a default<br>password. | Project       Edit       Insert       Transfer       View       Options       Help         Diffline View       Image: Second state state s                                                                |  |  |

| No. | Action                                                                                                    | Remark / note                                                                                                    |  |  |  |  |
|-----|----------------------------------------------------------------------------------------------------|----------------------------------------------------------------------------------------------------|--|--|--|--|
| 24. | Create another directory<br>MD741_Remote2 in D:\ SINAUT<br>_Configuration8.                                                                 | Project Edit Insert Transfer View Options Help                                                                                                    |  |  |  |  |
|     | There you save the configuration for<br>the MD741-1 of <b>Remote Station2</b> .<br>Continue as for the other MD741-1<br>of Remote Station1. | Offline View       Number       Name       Type         Image: Global FW-Rulesets       Image: S612       S612       S612 V2         Image: Global FW-Rulesets       Image: S612       S612       MD741-1         Image: S612       Image: S612       Image: S612       MD741-1         Image: S612       Image: S612       Image: S612       MD741-1         Image: S612       Image: S612       Image: S612       MD741-1         Image: S612       Image: S612       Image: S612       MD741-1         Image: S612       Image: S612       Image: S612       MD741-1         Image: S612       Image: S612       Image: S612       MD741-1         Image: S612       Image: S612       Image: S612       MD741-1         Image: S612       Image: S612       Image: S612       Image: S612         Image: S612       Image: S612       Image: S612       Image: S612         Image: S612       Image: S612       Image: S612       Image: S612         Image: S612       Image: S612       Image: S612       Image: S612         Image: S612       Image: S612       Image: S612       Image: S612         Image: S612       Image: S612       Image: S612       Image: S612         Image: S612 |  |  |  |  |
| 25. | In the target directory, a text file is<br>saved for configuring the MD741-1,<br>the CA certificate and the p12<br>certificate.             | Configuration1.MFBA3@ Configuration1.Remot Configuration1.5612.cer<br>G9A54.Group1.p12                                                                                                    |  |  |  |  |

Copyright © Siemens AG 2011 All rights reserved 23810112\_SINAUT\_INTERNET\_DOKU\_V21\_e.doc

| Note | If you use the MD740-1 Router (instead of MD741-1) configure both remote stations in one VPN –group by inserting both MD740-1 in one group per Drag&Drop. |
|------|----------------------------------------------------------------------------------------------------|
|      |                                                                                                    |
| Note | The MD740-1 Router should always be inserted in one VPN-group.                                                                                            |

#### 5.3.5 Configuration the MD741-1

Figure 5-6

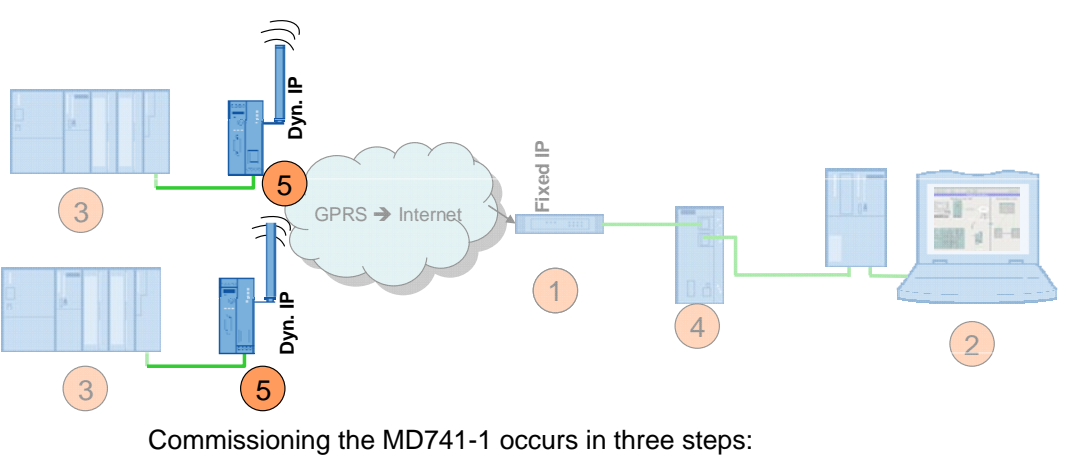

- execute PIN configuration
- insert SIM card into the device

• further configurations

#### **Required PC/PG IP address**

#### Table 5-8

| Action                                                                                                    | Setting                                                                    |
|----------------------------------------------------------------------------------------------------|----------------------------------------------------------------------------|
| For the configuration of the MD741-1 you assign an IP address to your PG/PC which is located in the same network as your MD741-1. | According to the factory settings the MD741-1 has the address 192.168.1.1. |

#### 5.3.6 MD741-1 of 02\_Station

#### Step 1: PIN configuration

For the MD741-1 to be able to communicate via the GPRS network, the PIN of the SIM card must be announced to the device.

**ATTENTION** First announce the PIN to the MD741-1 and then insert the SIM card.

#### Table 5-9

| No |                                                        | Action                                                                                                    |                              |                                                                                              | Rema                                                      | ark / note                                           |
|----|--------------------------------------------------------|----------------------------------------------------------------------------------------------------|------------------------------|----------------------------------------------------------------------------------------------|-----------------------------------------------------------|------------------------------------------------------|
| 1. | Connect th<br>of the MD7                               | e PC with the Ethernet co<br>/41-1.                                                                                   | onnector                     | According to the factory settings the MD7 has the address 192.168.1.1.                       |                                                           | y settings the MD741-1<br>68.1.1.                    |
| 2. | Start a bro<br>https://[ip-                            | wser and enter the addre<br>•adresse MD741-1].                                                                        | SS                           | After successful connection, a security dial appears which you acknowledge with <b>Yes</b> . |                                                           | ction, a security dialog knowledge with <b>Yes</b> . |
| 3. | Enter user                                             | name and password.                                                                                                    |                              | The de<br>User i<br>Passv                                                                    | efault settings ar<br>n <b>ame: admin</b><br>vord: sinaut | e:                                                   |
| 4. | The admin<br>language is<br>language is<br>settings to | istrator website opens Th<br>s German. You can set th<br>n the top right field and ac<br>the MD741-1 with <b>go</b> . | e default<br>ne<br>ccept the |                                                                                              |                                                           |                                                      |
|    | SIEMENS<br>SIN                                         | AUT MD741-1                                                                                                    |                              | Öberk                                                                                        |                                                           | Automatisch 🔽 🖸<br>Automatisch<br>English<br>Deutsch |
|    | <ul> <li>System</li> <li>Hetzwerk intern</li> </ul>    |                                                                                                    |                              | UDerD                                                                                        | 2000 00 21 00-12                                          |                                                      |
|    | Iletzwerk Extern     Sicherheit     IPSec VPII         |                                                                                                    | Aktuelle System              | nzen                                                                                         | 2006-06-21, 05:42                                         |                                                      |
|    | ► Zugang<br>► Wartung                                  |                                                                                                    | Verbindung<br>Externer Hostn | i<br>ame                                                                                     |                                                           |                                                      |
|    |                                                        |                                                                                                    | Zugewiesen                   |                                                                                              | ***                                                       |                                                      |
|    |                                                        |                                                                                                    | Signal (CSO Le               | vel)                                                                                         |                                                           |                                                      |
|    |                                                        |                                                                                                    | Remote HTTP                  | 25                                                                                           | 0                                                         |                                                      |
|    |                                                        |                                                                                                    | Remote SSI                   | 1                                                                                            | ٥                                                         |                                                      |
|    |                                                        |                                                                                                    | CSD Einwah                   | 1                                                                                            | 0                                                         |                                                      |
| 5. | Go to Exte<br>EDGE/GPR                                 | ernal Network -><br>S                                                                                                 |                              |                                                                                              |                                                           |                                                      |

#### 5 Installation and Commissioning

#### 5.3 Commission the example project

| No                   | Action                                                                                         | Ren                          | nark / note     |  |
|----------------------|------------------------------------------------------------------------------------------------|------------------------------|-----------------|--|
|                      | SIEMENS<br>SINAUT MD741-1                                                                      |                              |                 |  |
| Overview<br>▶ System | Overview<br>> System                                                                           | External Networl             | k - EDGE/GPRS   |  |
|                      | Eccanterwork     External     Hetwork                                                          | Username                     | guest           |  |
|                      | EDGE/GPRS<br>Advanced                                                                          | Password                     | •••••           |  |
|                      | <ul> <li>Settings</li> <li>Security</li> </ul>                                                 | PIN                          |                 |  |
|                      | IPSec VPII     Access                                                                          | APN                          |                 |  |
|                      | ► Maintenance                                                                                  | Save Reset                   |                 |  |
|                      |                                                                                                |                              |                 |  |
| 6.                   | In <b>Username</b> and <b>Password</b> (identical in both lines) you enter the access data for | External Network - EDGE/GPRS |                 |  |
|                      | your APN. The default setting for both fields                                                  | Username                     | guest           |  |
|                      | is <b>guest</b> .                                                                              | Password                     | •••••           |  |
|                      | For Vodafone: Username: guest                                                                  | PIN                          | ••••            |  |
|                      | Password: guest                                                                                | API                          | web.vodarone.de |  |
|                      | In <b>APN</b> you enter the address of your                                                    |                              | Save Reset      |  |
|                      | Access Point name.                                                                             |                              |                 |  |
|                      | For Vodafone: web.vodafone.de                                                                  |                              |                 |  |
|                      | For T mobile: internet.t-mobile                                                                |                              |                 |  |
|                      | Under <b>PIN</b> you enter the PIN of your SIM                                                 |                              |                 |  |
|                      | card. Save the settings by selecting Save.                                                     |                              |                 |  |

#### Step 2: Insert SIM card

#### Table 5-10

| No. | Action                                                                            | Remark / note |
|-----|-----------------------------------------------------------------------------------|---------------|
| 1.  | Separate the MD741-1 from the power supply                                        |               |
| 2.  | Insert the SIM card as in the picture and connect the router to the power supply. |               |

# **Note** The MD741-1 will now attempt to initiate a connection with the EGPRS/GPRS network. When the connection has been established, the LED S (status) lights up statically. The LED C (Connect) is ON with short interruptions if MD74-1 is logged in at GPRS and lights statically if MD741-1 is logged in at EGPRS. LED Q (quality) indicates the field intensity.

#### Step 3: Further configurations

#### **IP Address**

Table 5-11

| No. | Action                                                                                                    | Remark / note                                    |
|-----|----------------------------------------------------------------------------------------------------|--------------------------------------------------|
| 1.  | Open the administrator website of the MD741<br>1 again. The Overview mask shows you<br>information on the connection in EDGE or<br>GPRS network, the signal strength and the IP<br>address assigned by the provider                                                                                              | -                                                |
|     | SIEMENS<br>SINAUT MD741-1                                                                                                    |                                                  |
|     | overnew<br>▶ System<br>▶ Local lietwork                                                                                                    | Overview                                         |
|     | External<br>Hetwork                                                                                                    | Current system time 2008-08-21, 11:37            |
|     | IPSec VPI     Access                                                                                                    | Connection EDGE                                  |
|     | Maintenance                                                                                                    | External hostname                                |
|     |                                                                                                    | Assigned IP 1/2.21.224.131 Signal (CS0 level) 28 |
|     |                                                                                                    |                                                  |
|     |                                                                                                    | Remote HTTPS O                                   |
|     |                                                                                                    | Remote SSH 🔇                                     |
|     |                                                                                                    | CSD Dial-In 🔇                                    |
| 2.  | Go to Local Network -> Basic<br>Settings -> Local IPs. Change the<br>internal IP address of the MD741-1 according<br>to ##.<br>Accept the settings with Save.<br>Note: You have to adjust the IP address of<br>your PCs/PGs accordingly (e.g. 140.70.0.20)<br>and then open the website of the MD741-1<br>again. |                                                  |
|     | SIEMENS<br>SINAUT MD741-1                                                                                                    |                                                  |
|     | Overview                                                                                                    | Local Network - Local IPs                        |
|     | ▼ Local Hetwork                                                                                                    | IP Addresses                                     |
|     | ▼ Basic<br>Settings                                                                                                    | IP Hetmask New                                   |
|     | Local<br>IPs                                                                                                    | 140.70.0.1 255.255.0.0                           |
|     | DHS                                                                                                    |                                                  |
|     | Advanced<br>Settings                                                                                                    | Save Reset                                       |

#### **Configuring the VPN connection**

For further configurations, the text file helps which was generated with the Note Security Configuration tool.

#### Figure 5-7

1

2

#### MD741-1

{

Configuration of MD741-1: Remote1

IPSec VPN > Certificates > Upload \*.p12-file Configuration1.MFBA3@G9A54.Group1.p12

#### IPSec VPN > Certificates > Upload remote certificate X.509 Zertifikat Configuration 1.S612.cer

IPSec VPN > Conections - Edit Settings

Remote1 in connection with S612 Authentication method: X.509 Zertifikat Configuration1.S612.cer Remote ID: MC268@G9A54 Local net address: 140.70.0.0 Local subnet mask: 255.255.0.0 Remote net address: 192.168.3.0 Remote subnet mask: 255.255.255.0 Address of the remote site's VPN gateway: 217.175.91.54

#### IPSec VPN > Connections - Edit IKE 3

Settings Phase 1 - ISAKMP SA ISAKMP-SA encryption: ISAKMP-SA hash: ISAKMP-SA mode: ISAKMP-SA lifetime:

3DES-168 86400

SHA1 Main Mode

#### Settings Phase 2 - IPSec SA

IPSec-SA encryption: IPSec-SA hash: IPSec-SA lifetime:

3DES-168 SHA1 86400

| DH/PFS-group:         |   | DH-2 1024   |
|-----------------------|---|-------------|
| NAT-T:                |   |             |
| DPD-delay:            |   | 150 seconds |
| DPD-timeout:          |   | 60 seconds  |
| DPD-maximum failures: | 5 |             |
| )                     |   |             |

AN

}

#### Create certificates

Figure 5-8

1

| SIEMENS                                                                                                    | SIN | AUT MD741-1                                                                                              |                                                                                                    |                |
|----------------------------------------------------------------------------------------------------|-----|----------------------------------------------------------------------------------------------------|----------------------------------------------------------------------------------------------------|----------------|
| Overview<br>> System<br>> Local Hetwork<br>External<br>Hetwork<br>> Security<br>- IPSec VPH<br>Connections<br>Connections<br>Advanced<br>Status<br>> Access<br>> Maintenance | Con | AUT WD741-1<br>IPSec VPN > Certificates<br>Configuration1.S612.cer<br>figuration1.MFBA3@G9A54.Group1.p12 | IPSec VPN Upload remote certificate Upload PKCS12 file (,p12) Password Remote certificates (.cer, .crt, .pem) Name Device certificates (.p12) Name | - Certificates |
|                                                                                                    |     |                                                                                                    | CA certificate<br>Device certificate                                                                                                    | Delete         |
|                                                                                                    |     |                                                                                                    | Private key                                                                                                    | 8              |

#### Table 5-12

| No | Action                                                                                                    | Remark / note                                  |  |  |  |
|----|----------------------------------------------------------------------------------------------------|------------------------------------------------|--|--|--|
| 1. | Go to IPSec VPN -> Certificates.<br>Use the <b>Browse</b> button to go to the directory<br>in which you have saved the configuration data<br>and certificates for the MD741-1.          | D:\SINAUT_Configuration8\MD741_Remote<br>1     |  |  |  |
| 2. | Open the remote certificate (.cer), which is given in your text file.                                                                                                    | Here: Configuration1.S612.cer                  |  |  |  |
| 3. | Import the certificate with <b>Upload.</b><br>In <b>Remote Certificates</b> it is indicated that the<br>certificate has been imported.                                                  | IPSec VPN - Certificates                       |  |  |  |
| 4. | To import your own certificate (.p12) you use<br>the <b>Browse</b> button to go to the directory in<br>which you have saved the configuration data<br>and certificates for the MD741-1. |                                                |  |  |  |
| 5. | Open your own certificate (.p12), which is given in your text file.                                                                                                    | Here:<br>Configuration1.MFBA3@G9A54.Group1.p12 |  |  |  |
| 6. | Enter the password you have specified for the certificate in the Security Configuration tool.                                                                                           | Either the SCT project name or a new password. |  |  |  |

#### 5 Installation and Commissioning

#### 5.3 Commission the example project

| No | Action                                                                                                    | Remark / note                                                              |  |  |  |  |
|----|----------------------------------------------------------------------------------------------------|----------------------------------------------------------------------------|--|--|--|--|
| 7. | Import the certificate with <b>Upload</b> .<br>In <b>Device Certificates</b> it is indicated that the certificate has been imported. | IPSec VPN - Certificates Upload remote certificate Durchsuchen Upload      |  |  |  |  |
|    |                                                                                                    | Remote certificates (.cer, .crt, .pem) Hame Configuration1.S612.cer Delete |  |  |  |  |
|    |                                                                                                    | Device certificates (.p12)                                                 |  |  |  |  |
|    |                                                                                                    | Ilame<br>Configuration1 MERA3@C0A51 Crown1 p12 Delete                      |  |  |  |  |
|    |                                                                                                    | CA certificate                                                             |  |  |  |  |
|    |                                                                                                    | Device certificate                                                         |  |  |  |  |
|    |                                                                                                    | Private key 📀                                                              |  |  |  |  |

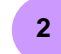

#### Create and process connection

#### Table 5-13

| No. | Action                                                                                                    | Remark / note                                                                                                    |  |  |  |
|-----|----------------------------------------------------------------------------------------------------|----------------------------------------------------------------------------------------------------|--|--|--|
| 1.  | Go to IPSec VPN -> Connections.                                                                                                    | SEMANT MOTATA<br>NAME<br>Semantic<br>Semantic<br>Semat |  |  |  |
| 2.  | Generate a new connection with <b>New</b> .<br>In this example <b>REMOTE1</b> was used for the<br>connection name.<br>Accept the settings with <b>Save</b> . | IPSec VPN - Connections<br>VPN Roadwarrior Mode<br>Trabled Name Settings IKE<br>No Roadwarrior Edit Edit<br>VPN Standard Mode<br>Trabled Name Settings IKE New<br>Yes REMOTE1 Edit Edit Delete<br>Save Reset                                                                                                    |  |  |  |

#### Figure 5-9 SIEMENS SINAUT MD741-1 Overview > System > Local Network > External Network > Security > IPSec VPII IPSec VPN > Connections > Edit Settings IPSec VPN - Connection Settings Connection name REMOTE1 Static IP address from DSL provider Address of the remote site's VPN gateway 217.175.91.54 Connections Certificates Advanced Status X.509 remote certificate 💌 Authentication method .cer certificate • Remote certificate Configuration1.S612.cer 💌 Access Maintenance ScalanceS ID Remote ID MC268@G9A54 Local ID NONE Tunnel settings -Remote net address 192.168.3.0 Remote subnet mask 255.255.255.0 Local net address 140.70.0.0 255.255.0.0 Local subnet mask Wait for remote connection No 💌 Edit firewall rules for VPN tunnel Edit Save Back

#### 5 Installation and Commissioning

#### 5.3 Commission the example project

#### Table 5-14

| No. | Action                                                                                                    | Remark / note                                                                   |
|-----|----------------------------------------------------------------------------------------------------|---------------------------------------------------------------------------------|
| 1.  | Use the <b>Settings Edit</b> button to switch to the connection properties.                                                                    | VPN Standard Mode<br>Enabled Hame Settings IKE New<br>Yes V REMOTE1 Edit Delete |
| 2.  | As <b>remote Gateway Address</b> you enter the <b>fixed IP Address</b> of your DSL connection                                                  | Here: 217.175.91.54                                                             |
| 3.  | In <b>Remote Certificate</b> you select your .cer certificate.                                                                                 |                                                                                 |
| 4.  | Click on the <b>ScalanceS ID</b> button in order to accept the <b>Remote ID</b> .                                                              |                                                                                 |
| 5.  | Enter the settings for the addresses of the local and the opposite network according to your text file. Accept the settings with <b>Save</b> . |                                                                                 |
| 6.  | Go to Security -> Advanced Settings                                                                                                    | Security - Advanced Settings                                                    |
|     | Set the parameter External ICMP to the                                                                                                    | Maximum number of parallel connections 4096                                     |
|     | MD/41-1 to Accept.                                                                                                    | Maximum number of new incoming TCP<br>connections per second 25                 |
|     | Accept the settings with <b>Save</b> .                                                                                                    | Maximum number of new outgoing TCP<br>connections per second 75                 |
|     |                                                                                                    | Maximum number of new incoming ping 3                                           |
|     |                                                                                                    | Maximum number of new outgoing ping 5<br>packets per second 5                   |
|     |                                                                                                    | External ICMP to the MD741-1 Accept                                             |
|     |                                                                                                    | Save                                                                            |

#### **VPN** connection test

As soon as all settings have been transferred to the MD741-1, the EGPRS router automatically initiates a VPN tunnel to SCALANCE S612. This can be viewed

- at the green LED VPN at the MD741-1 and
- on the website of the router at IPSec VPN -> Status

#### Figure 5-10

| IPSec VPN - Status                  |               |          |          |  |  |  |  |  |
|-------------------------------------|---------------|----------|----------|--|--|--|--|--|
| Aktivierte VPN Verbindungen         |               |          |          |  |  |  |  |  |
| Name Gegenstelle ISAKMP SA IPSec SA |               |          |          |  |  |  |  |  |
| REMOTE1                             | 217.175.91.54 | <b>O</b> | <b>O</b> |  |  |  |  |  |
|                                     |               |          |          |  |  |  |  |  |
| VPN Protokoll heru                  | nterladen     | Download | 1        |  |  |  |  |  |
|                                     |               |          |          |  |  |  |  |  |

If you have made IKE or NAT-T settings in your SCT project that are different than in this example, please follow points 3 and 4.

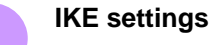

#### Table 5-15

3

| No. | Action                                                                                    | Remark / note                        |                         |                  |             |               |  |
|-----|-------------------------------------------------------------------------------------------|--------------------------------------|-------------------------|------------------|-------------|---------------|--|
| 1.  | The <b>IKE Edit</b> button takes you to the additional IKE settings.                      | VPN Standard<br>Enabled<br>Yes v REM | l Mode<br>Hame<br>MOTE1 | Settings<br>Edit | ike<br>Edit | New<br>Delete |  |
| 2.  | Enter the settings according to your text file and accept the settings with <b>Save</b> . |                                      |                         |                  |             |               |  |

#### Figure 5-11

| IPSec VPN -                  |                |                                   |
|------------------------------|----------------|-----------------------------------|
| Phase 1 - ISAKMP SA          |                |                                   |
| ISAKMP-SA encryption         | 3DES-168 💌     |                                   |
| ISAKMP-SA hash               | MD5 or SHA-1 🔽 |                                   |
| ISAKMP-SA mode               | Main mode 🛛 🗸  |                                   |
| ISAKMP-SA lifetime (seconds) | 86400          |                                   |
| Phase 2 - IPSec SA           |                |                                   |
| IPSec-SA encryption          | 3DES-168 💌     |                                   |
| IPSec-SA hash                | MD5 or SHA-1 💌 |                                   |
| IPSec-SA lifetime (seconds)  | 86400          |                                   |
|                              |                |                                   |
| DH/PFS group                 | DH-21024 💌     |                                   |
| NAT-T                        | On 💌           |                                   |
| Enable dead peer detection   | Yes 💌          | Here the cyclic time              |
| DPD - delay (seconds)        | 150 🗲          | window Dead Peer                  |
| DPD - timeout (seconds)      | 60             | Detection can be changed. Default |
| DPD - maximum failures       | 5              | setting is 150 seconds.           |
| Save                         | Back           |                                   |

The default setting for the DPD- parameter of the DM741-1 is recommended for Hinweis most applications. With this value it can take up to roughly 8 to 9 minutes to be noticed that the tunnel is aborted. You can set this value lower so that an abortion of the tunnel will be identified quicker. Is the DPD value reduced then a higher data volume will be produced.

#### 5 Installation and Commissioning

#### 5.3 Commission the example project

#### Advanced Settings NAT-T Keep Alive

To maintain the NAT Gateway at the APN the NAT-T Keep Alive is sent after a certain time. Default setting is 60 seconds. You can change this time on the web page of the MD741-1 at **IPSec VPN -> Advanced**.

#### Figure 5-12

4

| SIEMENS                                         | SIN | AUT MD741-1 |                                    |                 |
|-------------------------------------------------|-----|-------------|------------------------------------|-----------------|
| Overview<br>▶ System<br>▶ Local lletwork        |     |             | IPSec VPN - Ad                     | vanced Settings |
| External     Network                            |     |             | NAT-T keepalive interval (seconds) | 60              |
| ▶ Security<br>▼ IPSec VPN                       |     |             | Phase 1 timeout (seconds)          | 15              |
| Connections                                     |     |             | Phase 2 timeout (seconds)          | 10              |
| Ceruficates<br>Advanced<br>Status               |     |             | DynDHS tracking                    | Nein 💌          |
| <ul> <li>Access</li> <li>Maintenance</li> </ul> |     |             | Save                               | Reset           |

#### 5.3.7 MD741-1 of 03\_Station

This EGPRS Router MD741-1 is configured analog to the MD741-1 of 02\_Station and is not described in detail here.

Perform the following steps using the text file which was generated for this modem.

- execute PIN configuration
- insert SIM card into the device
- Further configurations

Use **03\_Station** as connection name.

The text file and the certificates are available at

#### D\SINAUT\_Configuration8\ MD741\_03\_Station.

**Note** For the configuration you connect the PC/ PG with the MD741-1 in Station3 via a standard Ethernet cable. The MD741-1 supports the "autocrossing" function, which enables a point to point connection with an uncrossed Ethernet cable.

# 6 Operation of the Application

#### 6.1 Final configuration

After all modules have been loaded, you change the IP address of the PCs/PGs according to table 5-5.

Connect all stations according to figure 5-1.

#### 6.2 Commissioning the ST7cc control center and radio test

**Note** Commissioning the ST7cc control center is briefly discussed in this chapter. A precise step-by-step instruction is available in Volume 1.

#### Startup

Commissioning the ST7cc control center requires the following steps:

- Start WinCC and open project
  D:\SINAUT\_Configuration8\WinCC\_INTERNET\ DemoTIM3V-IE\
  DemoTIM3V-IE.MCP.
- Start ST7cc config (at START -> SIMATIC -> ST7cc -> ST7cc config) and open the project D:\SINAUT\_Configuration8\... DemoTIM3V-IE\ST7cc\ST7\_Project.XML.
- Activate the project for runtime in ST7cc config and load the server settings into the system.
- Start ST7cc Runtime (START -> SIMATIC -> ST7cc -> ST7cc Runtime).
- Wait until the ST7cc server is running.
- Start WinCC runtime.

#### **Operating scenarios**

Whether a connection with the stations has been established can be recognized in the WinCC Runtime. The picture typicals for the stations are indicated as green.

The operating scenarios are identical to those in Volume 1 and are available in the documentation Volume 1 chapter 7.

7.1 Diagnostic capabilities

# 7 Diagnostics

#### 7.1 Diagnostic capabilities

Here we show you the options of how to diagnose the transmission chain.

#### MD741-1

You can obtain more on the VPN and system events in the system log file. Go to **System** -> Log and click on **Download**.

Figure 7-1

| 25.8.2008 | 10:06,3173XX, (null), (null), (null), SERVICE_MASK=0,4,UH ,41, CURRENT SYSTEM VERSION,1.028                 |
|-----------|----------------------------------------------------------------------------------------------------|
| 25.8.2008 | 10:06,3173XX, (null), (null), (null), SERVICE_MASK=899,4, APL ,51, HARDWARE ID, SINAUT MD741 1              |
| 25.8.2008 | 10:06,3173XX,CSQ=,STAT=,COPS=,SERVICE_MASK=899,4,APL ,52,SOFTWARE ID,SINAUT MD741 1                         |
| 25.8.2008 | 10:06,3173XX,CSQ=,STAT=,COPS=,SERVICE_MASK=899,4,GSML ,53,GSM STARTING,                                     |
| 25.8.2008 | 10:06,3173XX,CSQ=,STAT=,COPS=,SERVICE_MASK=495591,4,APL ,O,SYSTEM STARTING,Success                          |
| 25.8.2008 | 10:06,3173XX,CSQ=,STAT=,COPS=,SERVICE_MASK=495591,4,GSML ,54,MOBILE MODULE CONNECT,                         |
| 25.8.2008 | 10:07,3173XX,CSQ=,STAT=,COPS=,SERVICE_MASK=495591,4,GSML ,55,MOBILE POWER ON,                               |
| 25.8.2008 | 10:07,3173XX,CSQ=,STAT=,COPS=,SERVICE_MASK=495591,4,GSML ,56,RIN REQUESTING,                                |
| 25.8.2008 | 10:07,3173XX,CSQ=,STAT=,COPS=,SERVICE_MASK=495591,4,GSML ,58,PIN REQUIRED,                                  |
| 25.8.2008 | 10:07,3173XX,CSQ=,STAT=,COPS=,SERVICE_MASK=495591,4,GSML ,57,PIN READY,Success                              |
| 25.8.2008 | 10:07,3173XX,CSQ=,STAT=,COPS=,SERVICE_MASK=495591,4,GSML ,60,GSM ATTACH,Connecting                          |
| 25.8.2008 | 10:07,3173XX,CSQ=,STAT=,COPS=,SERVICE_MASK=495591,4,GSML ,60,GSM ATTACH,Success                             |
| 25.8.2008 | 10:07,3173XX,CSQ=,STAT=,COPS=,SERVICE_MASK=495591,4,GSML ,61,GPRS CONNECTION,Connecting                     |
| 25.8.2008 | 10:07,3173XX,CSQ=31,STAT=1,COPS=26201,SERVICE_MASK=495591,4,GSML ,61,GPRS CONNECTION,Connect                |
| 25.8.2008 | 10:07,3173XX,CSQ=31,STAT=1,COPS=26201,SERVICE_MASK=495591,4,APL ,3,GPRS CONNECTION ESTABLISHED,GPRS connect |
| 25.8.2008 | 10:07,3173XX,CSQ=31,STAT=1,COPS=26201,SERVICE_MASK=495615,4,APL ,8,IP ASSIGNED,172.21.227.178               |
| 25.8.2008 | 10:07.3173XX.CSO=31.STAT=1.COPS=26201.SERVICE_MASK=495615.4.VPN47.VPNCONNECTED.                             |

Note

More information on further diagnostic capabilities is available in the manual on MD741-1 (see  $\frac{2}{2}$  in the appendix)

7.1 Diagnostic capabilities

#### **Security Configuration Tool**

The Security Configuration Tool has various online functions which enable a diagnosis.

• The communication status indicates whether and which VPN connections exist with which station.

#### Figure 7-2

| S | 5612 [Online Yiew ]  |                      |                       |                      |              |  |  |
|---|----------------------|----------------------|-----------------------|----------------------|--------------|--|--|
| ſ | Status Date and Time | System Log Audit Log | g   Packet Filter Log | Communication Status | Internal Nod |  |  |
|   | Known Scalance S [   | Devices              |                       |                      |              |  |  |
|   | Name                 | IP Address           | Known By              | Tunnel Status        |              |  |  |
|   |                      | 90.186.50.101        | configured            | enabled              |              |  |  |
|   |                      |                      |                       |                      |              |  |  |
|   |                      |                      |                       |                      |              |  |  |
|   |                      |                      |                       |                      |              |  |  |
|   |                      |                      |                       |                      |              |  |  |
|   |                      |                      |                       |                      |              |  |  |
|   |                      |                      |                       |                      |              |  |  |
|   |                      |                      |                       |                      |              |  |  |
|   |                      |                      |                       |                      |              |  |  |
|   |                      |                      |                       |                      |              |  |  |
|   |                      |                      |                       |                      |              |  |  |
|   | ļ                    |                      |                       |                      |              |  |  |
|   |                      |                      |                       |                      |              |  |  |

| Endpoints behind: |              |     | 0.186.50.101  |            | Known | By:   | config      | ured  |
|-------------------|--------------|-----|---------------|------------|-------|-------|-------------|-------|
| IP                |              | MAC |               | Known By   |       | Subne | t ID/Subnet | mask  |
|                   |              |     |               |            |       |       |             |       |
|                   |              |     |               |            |       |       |             |       |
|                   |              |     |               |            |       |       |             |       |
|                   |              |     |               |            |       |       |             |       |
| Properties        | of tunnel to | ):  | 90.186.50.101 |            |       |       |             |       |
| Status            | Source       |     | Destination   | Encryption | Aut   | henti | SPI         | Bytes |
| enabled           | 192.168.2.3  | 2   | 90.186.50.101 | 3DES       | HM    | AC    | bb064d6b    | 0     |
| enabled           | 90.186.50.1  | 101 | 192.168.2.2   | 3DES       | HM    | AC    | eea47553    | 0     |

#### Note

Diagnostics of S612 is also available via the internal interface.

You can look at the diagnosis even if the PG/PC has just been used as ST7cc control center.

#### 7 Diagnostics

#### 7.1 Diagnostic capabilities

• The status gives an overview of the module, the current configuration in the module, as well as the load of the internal memory.

| atus Date and Time Sy  | stem Log Audit Log Packe  | t Filter Log Communication Status | Internal Nodes     |
|------------------------|---------------------------|-----------------------------------|--------------------|
| Overview               |                           |                                   |                    |
| Hardwaretype:          | Scalance S612_V2          | Mode:                             | routing            |
| IP Address extern: 🛛 📕 | 192.168.2.2               | MAC Address extern:               | 08-00-06-96-98-44  |
| IP Address intern: 💦 📒 | 192.168.3.1               | MAC Address intern:               | 08-00-06-96-98-44  |
| Serial ID:             | VPT5050638                | HW Release:                       | 1                  |
| MLFB:                  | 6GK56120BA002AA3          | CPlug:                            | No                 |
| Firmware Version:      | V02.01.00.00 _10.00.00.01 | 14.12.2006                        |                    |
| Configuration          |                           |                                   |                    |
| Created:               | 31.01.2007 08:24:56       | Loaded:                           | 31.01.2007 09:05:1 |
| Name:                  | Configuration1            | Storage Source:                   |                    |
| Author: Team4          |                           |                                   |                    |
| File system            |                           |                                   |                    |
| In use / total RAM     | M: 120320 / 3982848       | Bytes:                            | Usage in %: 3      |
| Flas                   | sh: 48128 / 5787648       | Bytes:                            | Usage in %: 0,     |

#### Sniffer

A network sniffer, e.g. wireshark (former Ethereal), records the data traffic between stations. At the end of the recording, the data are depicted in form of packets and can be easily analyzed.

#### **SINAUT ST7 Diagnostics and Service**

The SINAUT ST7 Diagnostics and Service Tool provides functions for checking the connections, interfaces and communication. The firmware and software components of the network nodes can be read off.

**Note** Further information on the SINAUT ST7 diagnostics are available in the SINAUT ST7 system manual, Volume 2 Software (see <u>/1/</u> in the appendix)

## 7.2 What to do if

#### ... no GPRS connection established?

Table 7-1

| No. | Action                                                                                                    | Remark / note                                                                                                    |
|-----|----------------------------------------------------------------------------------------------------|----------------------------------------------------------------------------------------------------|
| 1.  | Is the SIM card still valid?                                                                                                    |                                                                                                    |
| 2.  | Check the details on your APN and SIM card<br>which you have entered on the website of the<br>MD741-1. Were the settings transferred<br>afterwards into the device? | Is the APN Address and the respective access<br>code that of your provider? Have you entered<br>the PIN correctly in both lines? |
| 3.  | Was the SIM card inserted correctly?                                                                                                    |                                                                                                    |

#### ... the VPN tunnel is not initiated?

Table 7-2

| No. | Action                                                                                                    | Remark / note                                                                                                    |
|-----|----------------------------------------------------------------------------------------------------|----------------------------------------------------------------------------------------------------|
| 1.  | Check all settings at modem and SCALANCE S.                                                                                                    | Have the IP addresses been assigned<br>correctly? Do the settings in the MD741-1<br>correspond with those of the text file ?                                                                                                    |
| 2.  | Were Port 500 and Port 4500 forwarded to the SCALANCE S in the DSL router?                                                                                                    | If the DSL router itself has IPSec functionality, switch it off in the router!                                                                                                    |
| 3.  | Connect a second PC with Etherreal between<br>DSL router and SCALANCE S. Check whether a<br>data traffic occurs between these modules. Sniff<br>the data packets as well.<br>If no data traffic takes place, the DSL router is<br>probably blocking the communication with<br>SCALANCE S. Check the router settings. | ISAKMP packets (Port 500) and ESP packets (Port 4500) must appear in the data packages.                                                                                                    |
| 4.  | Check the router functionality of the SCALANCE<br>S, by calling an internet page with the PC/PG.                                                                                                    | To do this you have to enable a connection<br>towards Internal -> Any in the firewall of the<br>SCALANCE S (in SCT in Properties of<br>SCALANCE S612 -> Firewall Settings). Then<br>load the SCALANCE again.<br>Module Properties - S612<br>VPN<br>Network W Firewall Settings SSL Certificate<br>IP Rules MAC Rules (inactive)<br>Action Direction Source IP Destination IP Service 1<br>Allow Internal->Any (all) |

# **Appendix and List of Further Literature**

# 8 Bibliography

### 8.1 Bibliographic References

This list is by no means complete and only provides a selection of appropriate sources.

#### Table 8-1

|     | Торіс      | Title                                                     |
|-----|------------|-----------------------------------------------------------|
| /1/ | SINAUT ST7 | SINAUT ST7 System Manual                                  |
|     | Software   | Volume 2: Software                                        |
|     |            | http://support.automation.siemens.com/WW/view/en/24619519 |
| /2/ | MD741-1    | EGPRS Router SINAUT MD741-1 System Manual                 |
|     |            | http://support.automation.siemens.com/WW/view/en/31385703 |
| /3/ | SCALANCE S | SCALANCE S Manual                                         |
|     |            | http://support.automation.siemens.com/WW/view/en/21718449 |

#### 8.2 Internet Links

This list is not complete and only represents a selection of relevant literature. Table 8-2

|     | Торіс                                                                                                    | Title                                                     |
|-----|----------------------------------------------------------------------------------------------------|-----------------------------------------------------------|
| \1\ | Siemens I IA/DT<br>Customer Support                                                                               | http://support.automation.siemens.com                     |
| \2\ | Country approval<br>for MD741-1                                                                                   | http://support.automation.siemens.com/WW/view/en/24795895 |
| 3   | Download of<br>Firmware V2.1.0<br>for the SINAUT<br>TIM4R-IE<br>communication<br>modules                          | http://support.automation.siemens.com/WW/view/en/42782142 |
| \4\ | Download of<br>Firmware V2.1.0<br>for the SINAUT<br>TIM 3V-IE / TIM<br>3V-IE Advanced<br>communication<br>modules | http://support.automation.siemens.com/WW/view/en/42781378 |
| \5\ | Download of SP1<br>(Service Pack 1)<br>for SINAUT ST7<br>Engineering<br>9/2009 (V5.0)                             | http://support.automation.siemens.com/WW/view/en/42781067 |
| \6\ | Download of<br>Firmware V2.3 for<br>SCALANCE S                                                                    | http://support.automation.siemens.com/WW/view/en/37352999 |

# 9 History

Table 9-1 History

| Version | Datum      | Modification                                                                               |
|---------|------------|--------------------------------------------------------------------------------------------|
| V1.0    | 20.03.2007 | First issue                                                                                |
| V2.0    | 18.05.2009 | Application updated for MD 741-1<br>Expansion for cross communication between two stations |
| V2.1    | 14.02.2011 | Notes and corrections have been inserted.                                                  |